# 【存量房交易服务平台】 用户手册 (中介端)

目 录

| 1 | 使月  | 月准备            | 2   |
|---|-----|----------------|-----|
|   | 1.1 | <b>运行</b> 环境   | 2   |
|   | 1.2 | <b>系</b> 统登录   | 2   |
| 2 | 使月  | <b>月</b> 说明    | 2   |
|   | 2.1 | 挂牌管理           | 2   |
|   | 2.2 | <b>网</b> 签合同管理 | 6   |
|   | 2.3 | 修改密码           | .12 |
|   | 2.4 | 退出系统           | 23  |

## 1 使用准备

#### 1.1 运行环境

▶ 浏览器:安装谷歌浏览器,可在百度搜索"谷歌游览器"进行下载安装。

#### 1.2 系统登录

▶ 打开浏览器,输入地址

http://218.13.22.106/cas/CasAuth/admin?service=http://218.13.22.1
06/eps/j spring cas\_security\_check&sn=AA29C5C9819F4581750BD0612E3
40E78, 进入"智慧房产信息管理平台"登录界面,如下图所示;

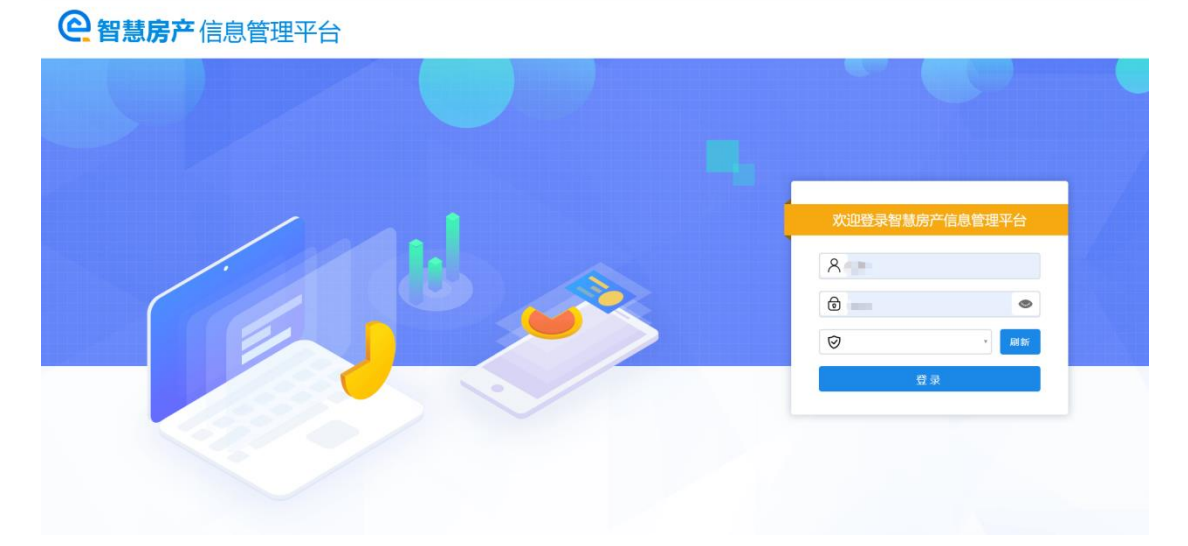

▶ 插入key,输入"用户名"和"密码",刷新密钥,点击"登录"按钮,进入"智慧房产信息管理平台"。

## 2 使用说明

#### 2.1 挂牌管理

在左侧菜单中点击"存量房交易服务平台"选项,点击"挂牌管理(行业)", 如下图所示;

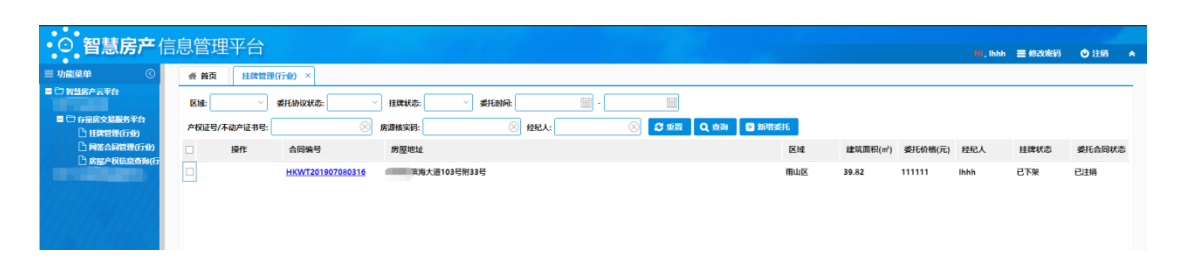

- 1. 点击查询按钮,可以通过列表上方相关条件进行合同查询筛选。
- 点击列表操作可以对相应条件下可操作的房源进行注销(委托合同有效)或 者挂牌(委托合同有效且挂牌状态为已下架)操作。

|                          | 件 首 | 页 网签合     | 同管理(行业) × 挂牌    | 管理(行业) × |                |          |         |         |        |      |
|--------------------------|-----|-----------|-----------------|----------|----------------|----------|---------|---------|--------|------|
|                          | 区域: | ~         | 委托协议状态:         | ─ 挂牌状态:  | → 委托时间:        | 111      | ·       |         |        |      |
| ■ ○ 存量房交易服务平台 ○ 挂牌管理(行业) | 产权证 | [号/不动产证书号 | :               | 🛞 房源核实码: | ⑧ 经            | :,72     | 8       | C III Q | 查询 🗄 ೫ | 增委托  |
| 🗋 网络合同管理(行业)             |     | 操作        | 合同编号            | 房屋地址     | 区域             | 建筑面积(m²) | 委托价格(元) | 经纪人     | 挂牌状态   | 委托合同 |
|                          |     | 注锁 挂牌     | HKWT20190708031 | z        |                | 39.82    | 500000  | -经纪机构   | 已下架    | 已委托  |
|                          |     | 注销 挂牌     | HKWT20190708031 | 5        |                | 39.82    | 600000  | -经纪机构   | 已下架    | 已委托  |
|                          |     |           | HKWT20190708031 | 4        | and the second | 39.82    | 600000  | -经纪机构   | 已下架    | 已注销  |
|                          |     |           |                 |          |                |          |         |         |        |      |
| A/                       |     |           |                 |          |                |          |         |         |        |      |

3. 点击列表合同编号可以查看该合同的详细情况。

| ]智慧房产云平台                | -   | 14 1±64 E13 |                  |                                         | The second second |          |         |         |        |      |
|-------------------------|-----|-------------|------------------|-----------------------------------------|-------------------|----------|---------|---------|--------|------|
| ■ ① 存星房交易服务平台           | 区域: |             | 委托协议状态:          | ✓ 挂牌状态:                                 | ✓ 委托时间:           |          | ·       |         |        |      |
| □ 挂牌管理(行业)              | 产权证 | 号/不动产证书号:   | ×                | 房源核实码:                                  | $\otimes$         | 经纪人:     |         | C TEL Q | 查询 🖶 🕯 | 增委托  |
| 🗋 网络合同管理(行业)            |     | 操作          | 合同编号             | 房屋地址                                    | 区域                | 建筑面积(m²) | 委托价格(元) | 经纪人     | 挂牌状态   | 委托合同 |
| No. of Concession, Name |     | 注描          | HKWT201907080318 | 6-11 - 11 - 11 - 11 - 11 - 11 - 11 - 11 |                   | 39.82    | 500000  | 经纪机构    | 已挂牌    | 已委托  |
|                         |     | 注销 挂牌       | HKWT201907080317 | -                                       | 100 March 100     | 39.82    | 500000  | 经纪机构    | 已下架    | 已委托  |
|                         |     | 注册 挂牌       | HKWT201907080315 | F                                       | and the second    | 39.82    | 600000  | -经纪机构   | 已下架    | 已委托  |
|                         |     |             | HKWT201907080314 | -                                       |                   | 39.82    | 600000  | ■i-经纪机构 | 已下架    | 已注销  |
|                         |     |             |                  |                                         |                   |          |         |         |        |      |

点击新增委托,填写委托挂牌房产的相应产权证号或不动产证号,点击下一步提取房屋信息。

|                           |              |                        |                                                                                                    |                                                                                                    |                                                               |                                  |                                                                                                    | н, 李洋 | ≡ 修改密码             | の注領                 |
|---------------------------|--------------|------------------------|----------------------------------------------------------------------------------------------------|----------------------------------------------------------------------------------------------------|---------------------------------------------------------------|----------------------------------|----------------------------------------------------------------------------------------------------|-------|--------------------|---------------------|
| 三 功能菜单                    | # 首页         | 挂牌及委                   | 托管理(行业) ×                                                                                                    |                                                                                                    |                                                               |                                  |                                                                                                    |       |                    |                     |
| ■ □ 智慧房产云平台 ■ □ 存量房交易服务平台 | 区域:          | ~                      | 委托协议状态:                                                                                                    | ─ 挂牌状态:                                                                                                    | ⊻ 委托时间:                                                       | (+++)<br>++++)                   | -                                                                                                    |       |                    |                     |
| 挂牌及委托管理(行业                | 产权证号/        | /不动产证书号:               | $\otimes$                                                                                                    | 经纪人:                                                                                                    | 🛞 🛛 Q 查询                                                      | 3 重置                             | ➡ 新增委托                                                                                                    | ך     |                    |                     |
|                           |              | 操作                     | 合同编号                                                                                                    | 房屋地址                                                                                                    | 区域                                                            | 建筑面积(m <sup>2</sup> )            | 委托价格(元)                                                                                                    | 经纪人   | 挂牌状态               | 委托合同                |
| 91111111111               |              |                        |                                                                                                    |                                                                                                    | 10 C 10 C                                                     | 28.76                            | 1111111                                                                                                    | -     | 已下架                | 自动失效                |
|                           |              |                        | FS201907160123                                                                                                    | the second second                                                                                                    |                                                               | 29.26                            | 111111                                                                                                    |       | 已下架                | 已注销                 |
|                           |              |                        |                                                                                                    |                                                                                                    |                                                               |                                  |                                                                                                    |       |                    |                     |
| 7977777777777777          |              |                        |                                                                                                    |                                                                                                    |                                                               |                                  |                                                                                                    |       |                    |                     |
|                           |              |                        |                                                                                                    |                                                                                                    |                                                               |                                  |                                                                                                    |       |                    |                     |
|                           |              |                        |                                                                                                    |                                                                                                    |                                                               |                                  |                                                                                                    |       |                    |                     |
|                           | 晋 首页         |                        | 托管理(行业) ×                                                                                                    |                                                                                                    |                                                               |                                  |                                                                                                    |       |                    |                     |
|                           |              |                        |                                                                                                    |                                                                                                    |                                                               |                                  |                                                                                                    |       |                    |                     |
|                           | 区域:          |                        | 委托协议状态:                                                                                                    | ○ 挂牌状态:                                                                                                    | ☆ 委托时间:                                                       |                                  |                                                                                                    |       |                    |                     |
|                           | 区域:<br>产权证号/ | /不动产证书号:               | 委托协议状态:                                                                                                    | 挂牌状态: 经纪人:                                                                                                    | <ul> <li>受托时间:</li> <li>〇 全询</li> </ul>                       | C nu                             | -<br>日 新增委托                                                                                                 |       |                    |                     |
|                           | 区域:          | ~<br>/不动产证书号:<br>操作    | 委托协议状态: 合同编号                                                                                                    | 挂牌状态:<br>经纪人:<br>房屬地址                                                                                                    | <ul> <li>委托时间:</li> <li>Q 查询</li> <li>区域</li> </ul>           | こ 112<br>建筑面积(m <sup>1</sup> )   | ·                                                                                                    | 经纪人   | 挂牌状态               | 委托合同                |
|                           | 区域:<br>产权证号/ | ∨<br>/不动产证书号: [<br>操作  | 委托协议状态:<br>合同编号<br>- 平新增委托                                                                                                    | 挂牌状态:<br>经纪人:<br>房屋地址                                                                                                    | <ul> <li>         委托时间:         <ul> <li></li></ul></li></ul> | (C) 日間<br>建筑面积(m')<br>⊗ }        | -<br>- 新端委托<br>委托价格(元)<br>1111111                                                                           | 经纪人   | 挂牌状态<br>已下架        | 委托合同自动失效            |
|                           | 区域:<br>产权证号/ | ∽<br>/不动产证书号:<br>操作    | 委托协议状态: 合同編号 - 承新增委托 ES20                                                                                                    | <ul> <li>挂牌状态:</li> <li>经纪人:</li> <li>房屋地址</li> </ul>                                                                                                    | <ul> <li>委托助间:</li> <li>Q 登询</li> <li>区域</li> </ul>           | 2 重直<br>建筑面积(m')<br>⊗ 5          | <ul> <li>新増委托</li> <li>新増委托</li> <li>委托价格(元)</li> <li>1111111</li> <li>111111</li> </ul>                    | 经纪人   | 挂牌状态<br>已下架<br>已下架 | 委托合同自动失效<br>已注销     |
|                           | 区域:<br>产权证号/ | ~<br>/不动产证书号: [<br>操作  | <ul> <li>委托协议状态:</li> <li>合同編号</li> <li>- 平 新增委托</li> <li>F520</li> <li>产权类</li> </ul>                                         | <ul> <li>挂牌状态:</li> <li>经纪人:</li> <li>房屋地址</li> <li>型*: ●产权证号 ○</li> </ul>                                                                                                    | > 委托时间:<br>Q 宜均<br>区域                                         | 3 服置 建筑面积(m') ⊗ 5 5              | <ul> <li>-</li> <li>新増委托</li> <li>委托价格(元)</li> <li>1111111</li> <li>111111</li> </ul>                       | 经纪人   | 挂牌状态<br>已下架<br>已下架 | 委托合同<br>自动失效<br>已注销 |
|                           | 区域: 一        | ∨」<br>/不动产证书号:<br>操作   | <ul> <li>委托协议状态:</li> <li>合同略号</li> <li>- 本新增委托</li> <li>F520</li> <li>产权类</li> <li>产权类</li> </ul>                             | <ul> <li>建築状态:</li> <li>登記人:</li> <li>房屋地址</li> <li>型*: ● 产校证号</li> <li>号*: 適給入产校证号</li> </ul>                                                                                                    | <ul> <li>委托时间:</li> <li>Q 直询</li> <li>区域</li> </ul>           | ○ TE 建筑面积(m') ※ 5 5              | <ul> <li>・</li> <li>新増要托</li> <li>委托价格(元)</li> <li>1111111</li> <li>111111</li> </ul>                       | 经纪人   | 挂牌状态<br>已下架<br>已下架 | 委托合同<br>自动失效<br>已注销 |
|                           | 产权证号         | ✓ (不动产证书号:<br>操作       | 委托协议状态:<br>合同編号<br>- ↓ 新増委托<br>F520<br>产权类<br>产权类<br>                                                                          |                                                                                                    | <ul> <li>受托时间:</li> <li>Q、宣询</li> <li>区域</li> </ul>           | 2 Ⅱ2<br>建筑面积(m')<br>⊗ \$         | <ul> <li>新贈要托</li> <li>委托价格(元)</li> <li>1111111</li> <li>111111</li> </ul>                                  | 经纪人   | 挂牌状态<br>已下梁<br>已下梁 | 委托合同<br>自动失效<br>已注销 |
|                           | 区域:<br>产权证号/ | ~)<br>(不动产证书号: [<br>操作 | 委托协议状态:<br>合同编号<br>- 本新增委托<br>F520<br>产权类<br>产权型<br>不动产回                                                                       | <ul> <li>● 建築大会:</li> <li>● 最終之人:</li> <li>● 房屋地址</li> <li>■ 产校证号</li> <li>● デ校证号</li> <li>● デ校证号</li> <li>■ :</li> </ul>                                                                                                    | <ul> <li>受托时间:</li> <li>Q、宜讷</li> <li>区域</li> </ul>           | ● <b>3 日日</b><br>建筑面积(m')<br>※ 5 | -<br>-<br>委托价格(元)<br>1111111<br>111111                                                                      | 经纪人   | 挂牌状态<br>已下燥<br>已下燥 | 委托合同<br>自动失效<br>已注销 |
|                           | 区域: 一        | ~)<br>(不动产证书号: [<br>操作 | <ul> <li>委托协议状态:</li> <li>合同端号</li> <li>- 単新増委托</li> <li>F520</li> <li>产权类</li> <li>产权类</li> <li>产权类</li> <li>出支人证件</li> </ul> | <ul> <li>注読状态:</li> <li>登記人:</li> <li>房屋地址</li> <li>型": ●产収证号</li> <li>号": 請給入产収证号</li> <li>日:</li> <li>:</li> <li>:</li> <li:< li=""> <li>:</li> <li:< li=""> <li>:</li> <li>:</li> <li>:</li> <li>:</li> <li>:</li> <li>:</li> <li>:</li> <li>:</li> <li>:</li> <li>:</li> <li>:</li> <li>:</li> <li>:</li> <li>:</li> <li>:</li> <li>:</li> <li>:</li> <li>:</li> <li>:</li> <li>:</li> <li>:</li> <li:< li=""> <li:< li=""> <li>:</li></li:<></li:<></li:<></li:<></ul> | <ul> <li>受托时间:</li> <li>Q 前前<br/>区域</li> <li>区域</li> </ul>    | 2 日日<br>建筑面积(m')<br>⊗ 5<br>5     | -<br>新增委托<br>新増<br>委托                                                                                       | 经纪人   | 挂牌状态<br>已下榮<br>己下榮 | 委托合同<br>自动失效<br>已注销 |
|                           | 区域: 产权证号/    | √(不动产证书号:[<br>操作       | 委托协议状态:<br>合同編号<br>- 単新増委托<br>523<br>产収类<br>子収速<br>不动产词<br>出実人证件                                                               | 社課状态:     登記人:     房屋地址     席屋地址     印字权证号     日:     请输入产权证明     日号:     请输入产权人证件号                                                                                                    | ✓ 委托助御:<br>○ Q 前前<br>区域 ○ C 並                                 | (2) TEC<br>建筑面积(m*)<br>② う       | <ul> <li>・</li> <li>● 解構要托</li> <li>● 要托价格(元)</li> <li>1111111</li> <li>1111111</li> <li>1111111</li> </ul> | 经纪人   | 挂牌状态<br>已下榮<br>己下榮 | 要托合同<br>自动失效<br>已注销 |

 房源信息提取成功,填写对应的相关信息,输入成交价格。全部填写完成后 点击保存。注意:由卖方本人亲自办理的刷身份证读取证件号信息等,若是 由代理人等代办的需要在要件信息页上传相关信息。

| <ul> <li>⇒ 功能菜单</li> <li>○ 智慧房产云平台</li> <li>● 存量房交易服务平台</li> <li>● 挂牌及丢托管理(行业)</li> <li>● 兩釜合同管理(行业)</li> </ul> | <ul> <li>件 首页</li> <li>挂牌及要托管理(</li> <li>业务事项:新增委托协议</li> <li>③ 基本信息</li> <li>③ 要件信息</li> <li>● 要件信息</li> </ul>                                                                                                    | 7业)×<br>② 协议详细信息    |                       |                            | E   | ■ 保存 】 返回<br>○ |
|----------------------------------------------------------------------------------------------------|----------------------------------------------------------------------------------------------------|---------------------|-----------------------|----------------------------|-----|----------------|
|                                                                                                    | 田身份证读卡     田方(委托人)姓名*:     田方手机号*:     名     经纪人信息     经纪人信息     日方(会)     日方(会)     日前(会)     日方(会)     日方 | 甲方身份<br>委托有效截       | 证件号*:                 |                            |     | 0              |
|                                                                                                    | <b>乙方(经纪人)姓名:</b> 李洋                                                                                                    | 所属经                 | <b>纪机构:</b> 佛山市测试机构PM |                            |     |                |
| 24/24/24/24/2                                                                                                   | ★ 房源信息                                                                                                    |                     |                       |                            |     | $\odot$        |
| STATE (1975) ADS                                                                                                | 委托价格(元) 房屋区域                                                                                                    | 房屋地址                | 建筑面积(m')              | 套内面积(m <sup>2</sup> ) 房屋用途 | 抵押  | 查封             |
|                                                                                                    | 0 三水区                                                                                                    |                     | 28.76                 | 11.7 车位                    | 未抵押 | 未查封            |
|                                                                                                    | <b>會 挂牌信息</b>                                                                                                    |                     |                       |                            |     | $\odot$        |
|                                                                                                    | 一房屋挂牌信息<br>房屋地址: 佛山市三水<br>所属小区*:                                                                                                    | 区西南街道西河路1号北江明珠花园地下二 | 区1243                 | ~                          |     |                |

6. 点击要件信息页,若有证明文件等需要上传此处

| <ul> <li>⇒ 功能菜单</li> <li>○ 智慧房产云平台</li> <li>■ ○ 存量房交易服务平台</li> <li>□ 挂牌及委托管理(行业</li> </ul> | <ul> <li># 首页 括</li> <li>业务事项:新增委</li> <li>③ 基本信息</li> </ul> | <b>牌及委托管理(行业)</b> ×<br>托协议<br>② <b>要件信息 ③ 协议</b> | X详细信息 |      |    | <b>5</b> 返回 |
|--------------------------------------------------------------------------------------------|--------------------------------------------------------------|--------------------------------------------------|-------|------|----|-------------|
| 🗅 网签合同管理(行业)                                                                               | <ul> <li>% 要件信息</li> <li>◆ 新增</li> </ul>                     | 9 批局下裁                                           |       |      |    | O           |
|                                                                                            |                                                              | 操作                                               | 要件名称  | 要件来源 | 数量 |             |
| An 11/1                                                                                    |                                                              |                                                  |       |      |    |             |
|                                                                                            |                                                              |                                                  |       |      |    |             |
|                                                                                            |                                                              |                                                  |       |      |    |             |
| HHANKIM                                                                                    |                                                              |                                                  |       |      |    |             |
|                                                                                            |                                                              |                                                  |       |      |    |             |
|                                                                                            |                                                              |                                                  |       |      |    |             |

7. 点击协议详细信息标签,预览协议相关信息,补充相关协议条款。

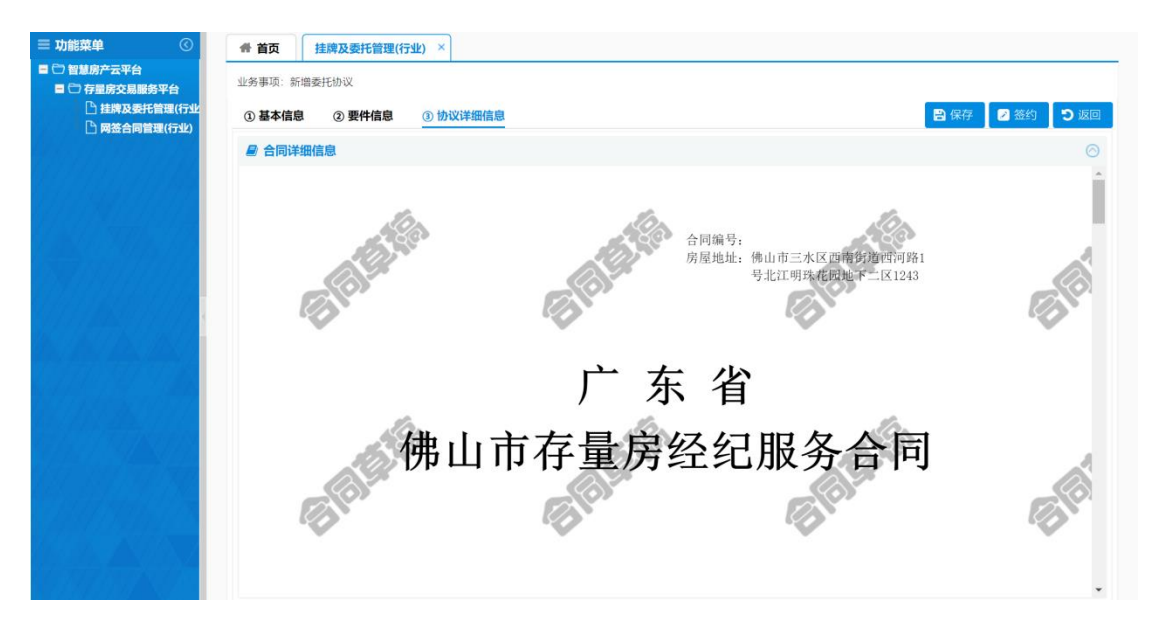

8. 点击签约,完成签约。

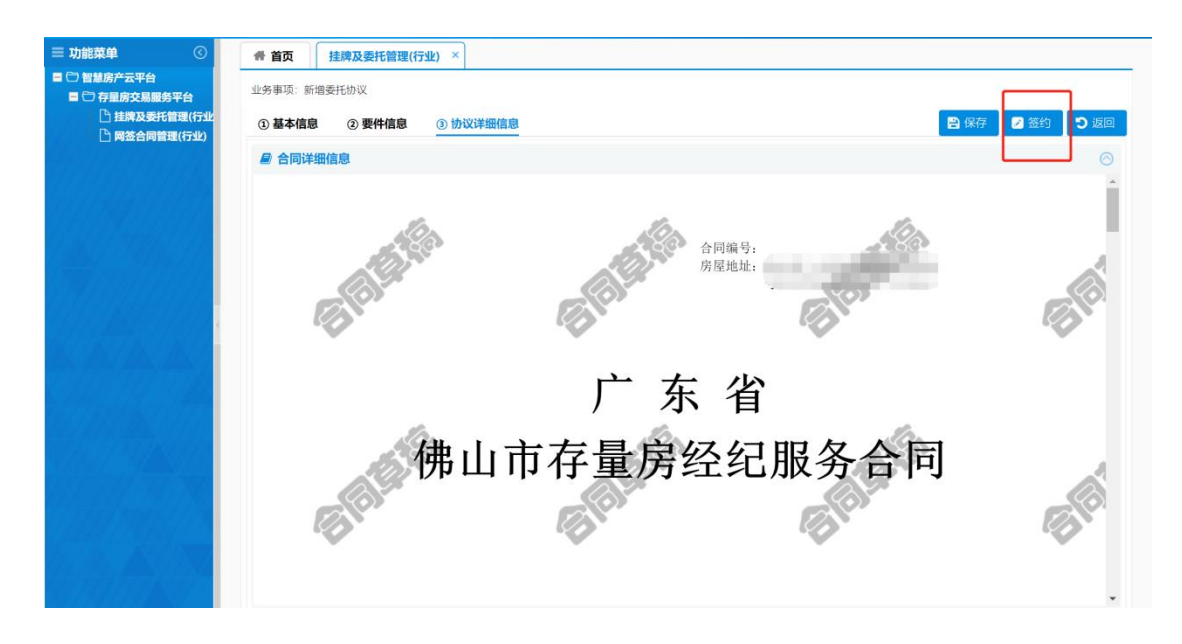

### 2.2 网签合同管理

在左侧菜单中点击"网签合同管理(行业)"选项,点击查询按钮,可以通 过列表上方相关条件进行合同查询筛选。

 点击列表操作可以对相应条件下(未生效的网签合同)可操作的房源进行撤 销操作,对于已签约的房屋可以点击合同编号进行查看网签合同的具体信息

| 三功能菜单 ③ # 首页<br>■ ① 智慧院产云平台                                   | 挂牌管理(行业) ×    | 网签合同管理(行业                                                   | () ×          |                                                                                |      |                                                                                                    |               |      |    |
|---------------------------------------------------------------|---------------|-------------------------------------------------------------|---------------|--------------------------------------------------------------------------------|------|----------------------------------------------------------------------------------------------------|---------------|------|----|
| 合同状态:<br>當 〇 存證防交易服务平台<br>[1] 甘茸管硬(可少)<br>[2] 阿签合同管理(可少)<br>操 | 变人:<br>作 合同编号 | <ul> <li>◇ 合同編</li> <li>◇ 网签时间范围</li> <li>△ 合同状态</li> </ul> | 号:<br>:<br>区域 | 产权证号/不动产i     市     市     市     市     市     市     市     市     市     市     席屋地址 | 正书号: | ○ 第二章 1000 (1000 (1000) (100) (1000 (1000 (100) (100) (100) (100) (1000 (100) (100) (100) (1000 (100) (1000 (100) (100) (100) (100) (100) (100) (100) (100) (100) (100) (100) (100) (100) (100) (100) (1000 (100) (1000 (100) (1000 (100) (1000 (100) (1000 (100) (1000 (100) (1000 (100) (1000 (100) (1000 (100) (100) (100) (100) (100) (100) (100) (100) (100) (100) (100) (100) (100) (100) (100) (100) (100) (100) (100) (100) (100) (100) (100) (100) (100) (100) (100) (100) (100) (100) (100) (100) (100) (100) (100) (100) (100) (100) (100) ( | 受理<br>成交价格(元) | 资金监管 |    |
|                                                               |               | 與定                                                          | -             |                                                                                |      |                                                                                                    | 600000        | K    | 61 |

2. 点击列表合同编号可以查看该合同的详细情况。

| 三 功能菜单                                                                      | # 首页 网络  | 签合同管理(行业) ×    |           |              |            |           |         |      |
|-----------------------------------------------------------------------------|----------|----------------|-----------|--------------|------------|-----------|---------|------|
| <ul> <li>□ 智慧房产云平台</li> <li>□ □ 智慧房产云平台</li> <li>□ □ □ 百慧房交易服务平台</li> </ul> | 合同状态:    | ∨ 区域:          | ─ 合同编号:   | 🚫 产权证号/不动产证书 | <b>=</b> : | $\otimes$ |         |      |
| ▲ 挂牌及委托管理(行业 ▲ 网络合同管理(行业)                                                   | 买受人/出卖人: | (              | 🖉 网签时间范围: | -            | 2 重置 Q i   | 查询 🗄 受到   | 2       |      |
| 7611111111111                                                               | 操作       | 合同编号           | 合同状态 区域   | 房屋地址         | 出卖人        | 买受人       | 成交价格(元) | 资金监管 |
|                                                                             | 历史记录     | FS201907160759 | 签约        |              |            |           | 1111111 | 否    |
|                                                                             |          |                |           |              |            |           |         |      |
|                                                                             |          |                |           |              |            |           |         |      |
|                                                                             |          |                |           |              |            |           |         |      |
|                                                                             |          |                |           |              |            |           |         |      |
| 18. 18. 18. 18. 18. 17                                                      |          |                |           |              |            |           |         |      |
| (1111/11/11/1k)                                                             |          |                |           |              |            |           |         |      |
| 14/14/14/17/1                                                               |          |                |           |              |            |           |         |      |
| and a the second                                                            |          |                |           |              |            |           |         |      |
| 66677777766                                                                 |          |                |           |              |            |           |         |      |
| 116414661179                                                                |          |                |           |              |            |           |         |      |
| 1448447 <u>1</u> 44 <u>4</u>                                                |          |                |           |              |            |           |         |      |

3. 点击受理按钮选择新增网签合同

| ○ 智慧房产信                 |                                                |         |      |
|-------------------------|------------------------------------------------|---------|------|
| 三 功能菜单                  | 香 首页    挂踪管理(行业) ×    阿兹合同管理(行业) ×             |         |      |
| ■ 〇 智慧的产表平台<br>■ 〇 州业主体 | άβμζα: ✓ Σθέ ✓ άβμβ: ⊗ <i>PK</i> (G2/74)/PG- ⊗ |         |      |
|                         | 発発人が出来人: 🛞 同族財用範囲: 🔛 - 📰 😋 新西 😡 会世             |         |      |
|                         | 操作 合同编号 合同状态 区域 房屋地址 此此人 英党人                   | 成交价格(元) | 资金监管 |
|                         |                                                |         |      |
|                         |                                                |         |      |
|                         | ■ 法務力理事項 ②                                     |         |      |
|                         | ● 新港阿班台司                                       |         |      |
|                         | ○支要网络合同                                        |         |      |
|                         | ○注號阿醛合同                                        |         |      |
|                         |                                                |         |      |
|                         | ☆下一歩 第0月                                       |         |      |
|                         |                                                |         |      |
|                         |                                                |         |      |
|                         |                                                |         |      |
|                         |                                                |         |      |
|                         |                                                |         |      |

4. 输入网签的房屋对应产权证号或不动产证号,点击下一步提取房屋信息。

| 三 功能菜单                                       | # 首页 网络      | 合同管理(行业) ×    | 挂牌及委托管                                                   | 阳理(行业) ×                                                                       |                            |        |     |     |         |      |
|----------------------------------------------|--------------|---------------|----------------------------------------------------------|--------------------------------------------------------------------------------|----------------------------|--------|-----|-----|---------|------|
| ■ ① 智慧房产云平台<br>■ ① 存量房交易服务平台<br>□ 挂牌及表托管理(行业 | 合同状态:        | 区域:           | 合同编                                                      | ##:                                                                            | 产权证号/不过                    | 动产证书号: |     | 8   |         |      |
|                                              | 买党人/出卖人:     |               | (3) 网查时间范围                                               | N: [] -                                                                        |                            |        |     |     |         |      |
|                                              | 操作           | 合同编号          | 合同状态                                                     | 区域                                                                             | 房屋地址                       |        | 出实人 | 买受人 | 成交价格(元) | 资金监管 |
|                                              | 15921218<br> | F52019071 早 創 | 1增网签合同<br>产权类型*: 1<br>产权证号*: 1<br>不动产证号: 1<br>产权人证件号*: 1 | <ul> <li>ア校延号</li> <li>不动产证号</li> <li>1%入产权人证件号</li> <li>1%、六个权人证件号</li> </ul> | 8<br>8<br>9 <b>x</b> 10219 | INSER  | -   |     | 111111  | 8    |

5. 输入成交价格

| • <b>2 智慧房产</b> 信息          | 管理平台      |              |             |       |       |         |      |      | HI, 🔛 🖽 | zelika | ■ 修改密码 | ●注销    | ۲  |
|-----------------------------|-----------|--------------|-------------|-------|-------|---------|------|------|---------|--------|--------|--------|----|
| ☰ 功能菜单       ⑦              | # 首页 挂牌管  | (狂(行业) ×     | 网签合同管理(行)   | R) ×  |       |         |      |      |         |        |        |        |    |
| ■ ① 智慧房产云平台                 | 业务事项:新增 1 | 业务件号:2019070 | 08000004706 | 合同号 : |       |         |      |      |         |        |        |        |    |
| ■ □ 存重防交易服务半台<br>□ 挂牌管理(行业) | ① 合同摘要信息  | ② 合同详细信息     | 1           |       |       |         |      |      |         |        | 🖌 😪    | 7 つ 返回 | a  |
| 🗋 网签合同管理(行业)                | 房屋信息      |              |             |       |       |         |      |      |         |        |        |        | *  |
| ( <b></b> )                 | 成交价格(不动产  | 单元号 区域       | 房屋地址        |       | 建筑面积  | ( 套内面积( | 房屋用途 | 房屋性质 | 租赁状态    | 抵押     | 查封     | 最近登记   |    |
| 1961111111111               | 600000    |              |             |       | 39.82 | 38.22   | 住宅   | 市场化  |         | 未抵押    | 未查封    | 2019-0 |    |
|                             |           |              |             |       |       |         |      |      |         |        |        |        |    |
| 16.115Tb.116.117            | 买卖双方信息    |              |             |       |       |         |      |      |         |        |        | ▲新增    |    |
| 7111/11/11/11/11            | 操作        | 人员类型         | 姓名          | 共有方式  | +     | 份额      | iÆf  | 牛类型  | 证件等     | 哥码     | 联系电    | 话      |    |
| 4.11114.11117               | 修改        | 出卖人          |             |       |       |         | 身份   | r证   |         |        |        |        | 52 |
| 64577507K04573              | 修改        | 出卖人          |             | -     |       |         | 身份   | riÆ  |         |        |        |        |    |
| 99999977779977              | 修改 删除     | 买受人          |             | -     | -     |         | 港澳   | 通行证  |         |        |        |        |    |
|                             |           |              |             |       |       |         |      |      |         |        |        |        |    |

6. 点击新增,输入买受人信息或者直接刷身份证采集信息

|                    | *     | 💧 人员信息   |     |   |        |     |   |            | $\otimes$ |          |         |               |
|--------------------|-------|----------|-----|---|--------|-----|---|------------|-----------|----------|---------|---------------|
|                    | 11/57 | 姓名(名称)*: |     |   | 人员类型*: | 哭受人 | 3 |            |           |          |         |               |
|                    | 0     | 证件类型*:   | 身份证 | ~ | 证件号码*: |     |   |            | 5         |          | 🛩 (8)   | 7 D 101       |
|                    | R     | 转18位身份证: |     |   |        |     | 1 | - (1       | •)        |          | Mentera | anee          |
| 1) 已办件 1) 存留房买卖合同售 | pt    | 联系电话*:   |     |   | 性别:    | 男性  |   | 1份证こ 5器提明  | X Ka      | 5 抵押     | 查封      | 最近尊记          |
|                    | 0     | 邮政编码:    |     |   | 电子邮件:  |     |   |            |           | 未抵押      | 未查封     | 2019          |
|                    |       | 国籍:      |     | ~ | 民族:    | 汉族  | × | $^{\circ}$ |           |          |         |               |
|                    | 买     | 户籍区域:    | ×   |   | Ŷ      |     | Y |            |           |          |         | <b>4</b> -30% |
|                    |       | 签发机关:    |     |   |        |     |   |            | -         | 阀        | 联系电     | 话             |
|                    |       | 有效期限:    |     |   |        |     |   | <br>0 人像米集 | 01        | 11978082 |         |               |
|                    |       | 地址:      |     |   |        |     |   |            |           |          |         |               |
|                    |       | 共有方式:    |     | ~ |        |     |   |            |           |          |         |               |
|                    |       |          |     |   |        |     |   | ✔ 确认 🗙     | 取消        |          |         |               |

 补充交易信息其他内容,如定金、付款方式、是否资金监管等信息。注意: 如果放弃了资金监管则会在打印合同时同时打印放弃资金监管告知单;

| 同成交信息      |          |         | ^      |           |  |
|------------|----------|---------|--------|-----------|--|
| 成交总价格(元)*: | 600000   | 定金(元)*: | 0 ~    |           |  |
| 寸款方式*:     | 一次性付款 ~  |         |        |           |  |
| 纪机构信息      |          |         |        |           |  |
| 肌构名称:      | 至纪机构     | 备案证书编号: | 备案有效期: | 信用分数: 100 |  |
| 人员姓名:      | 经纪机构 ~   | 证书类型:   | 证书编号:  | 有效期:      |  |
| 金监管信息      |          |         |        |           |  |
|            | <b>T</b> |         |        |           |  |

8. 点击保存按钮对当前合同基本信息进行保存

| <b>}产</b> 信息管 | 管理平台                                                   |       |       |      |      | H    | 28549 | <b>≡</b> #33(8) | 0 :155  |
|---------------|--------------------------------------------------------|-------|-------|------|------|------|-------|-----------------|---------|
| ۲             | ● 義英 経営管理(行业) × 同省合同管理(行业) ×                           |       |       |      |      |      |       |                 |         |
| (5平台<br>(元句)  | 业务事项:新建 业务件号:2019070600004706 会司号:<br>① 合词建长位 ② 合词译物性型 |       |       |      |      |      |       | <b>√</b> (2)    | 7 D 35  |
| 11(T70)       | 房屋信息                                                   |       |       |      |      |      |       |                 | -       |
| · · ·         | 成交价格(不动产单元号 区域 房屋地址                                    | 建筑用約( | 直内周积( | 房屋用油 | 房屋住族 | 相保状态 | 抵押    | 童时              | (15)登运路 |
|               | 600000                                                 | 39.82 | 38.22 | 任宅   | 市场化  |      | *E#   | 未重封             | 2019-0  |

点击上方合同详细信息标签,预览合同相关信息,补充相关合同条款。
 10. 切换 tab 到要件信息页,上传必要信息证明文件

| 三 功能菜单                                                 | A 首页 网络        | 合同管理(行业) × 挂 | 牌及委托管理(行业) × |      |             |
|--------------------------------------------------------|----------------|--------------|--------------|------|-------------|
| 管 管 智慧房产云平台 管 管 存量房交易服务平台                              | 合同号: FS2019071 | 60759        |              |      |             |
| <ul> <li>〕 挂牌及委托管理(行业</li> <li>〕 网签合同管理(行业)</li> </ul> | 合同摘要信息         | 合同详细信息 要件信   | 息            |      | 📽 打印 🗸 🎦 返回 |
| H11111111                                              | %要件信息          |              |              |      | $\odot$     |
| GHHHHH                                                 | ● 批量下载         |              |              |      |             |
|                                                        |                | 操作           | 要件名称         | 要件来源 | 数量          |
| (44/23/44/7)                                           |                |              |              |      |             |
|                                                        |                |              |              |      |             |
| 911144211911                                           |                |              |              |      |             |
| 25/25/25/25/2                                          |                |              |              |      |             |
|                                                        |                |              |              |      |             |
| 941112BK/////                                          |                |              |              |      |             |
|                                                        |                |              |              |      |             |

11. 在合同详情页面点击签约按钮,完成签约。

| • <sup>•</sup> 智慧房产信息    |                                                                                                    |
|--------------------------|----------------------------------------------------------------------------------------------------|
| ☰ 功龍菜单 🛛 🕓               | 骨首页 挂牌管理(行业) × 网络合同管理(行业) ×                                                                            |
| ■ <sup>(1)</sup> 智慧房产云平台 | 业务事项:新增 业务件号:20190708000004706 合同号:                                                                    |
| □ □ 存重房交易服务半台 □ 挂牌管理(行业) | <ol> <li>④ 合同排要信息</li> <li>④ 合同详细信息</li> <li>✔ 保存</li> <li>● 極約</li> <li>● 近郊</li> <li>● 近郊</li> </ol> |
| 🗅 网签合同管理(行业)             | ● 合同详细信息 ○                                                                                             |
|                          | 合同编号,佛存量房合字;0000X号<br>房屋地址,                                                                            |
|                          | 广 东 省                                                                                                  |
|                          | 佛山市左昰定亚赤合同                                                                                             |

| <ol> <li>合同摘要信息</li> <li>② 要件信息</li> </ol> | ③ 合同详细信息   | 于上传合同签字页          | 4\$ 打印 ~ | <b>ا</b> ق و |
|--------------------------------------------|------------|-------------------|----------|--------------|
| ■ 合同详细信息                                   |            |                   |          |              |
|                                            | ビロン        | )0672<br>号<br>万达广 |          |              |
|                                            | 广 东 省      |                   |          |              |
|                                            | 佛山市存量房买卖合同 |                   |          |              |

12. 点击打印,打印网签合同。

| ○ 智慧房产信息管                                                                                                   | 管理平台                                                                                                    |
|----------------------------------------------------------------------------------------------------|----------------------------------------------------------------------------------------------------|
| <ul> <li>三 功能菜单</li> <li>① 智慧協介天平台</li> <li>二 存型放気服約平台</li> <li>● 甘露管環(行业)</li> <li>▶ 网络合局管理(行业)</li> </ul> | 件 首页       技術管理(行业) ×       网络会同管理(行业) ×         业务事项:新准       业务件号: 20190708000004706       会同号: HK201907080392         ① 合同論要信息       ③ 合同詳細信息       〇 合同詳細信息         @ 合同详细信息       〇 ○ |
|                                                                                                    | 合同编号:佛存量房合字xxxxx号<br>房屋地址                                                                                                    |
|                                                                                                    | 广 东 省<br>佛山市左景宾亚赤合同                                                                                                    |

13. 合同打印完成并且完成签字后上传合同的签字页,注意:如合同到期后还未 上传签字页合同过期后会自动失效,上传签字页后即使合同到期了合同也不 会失效;

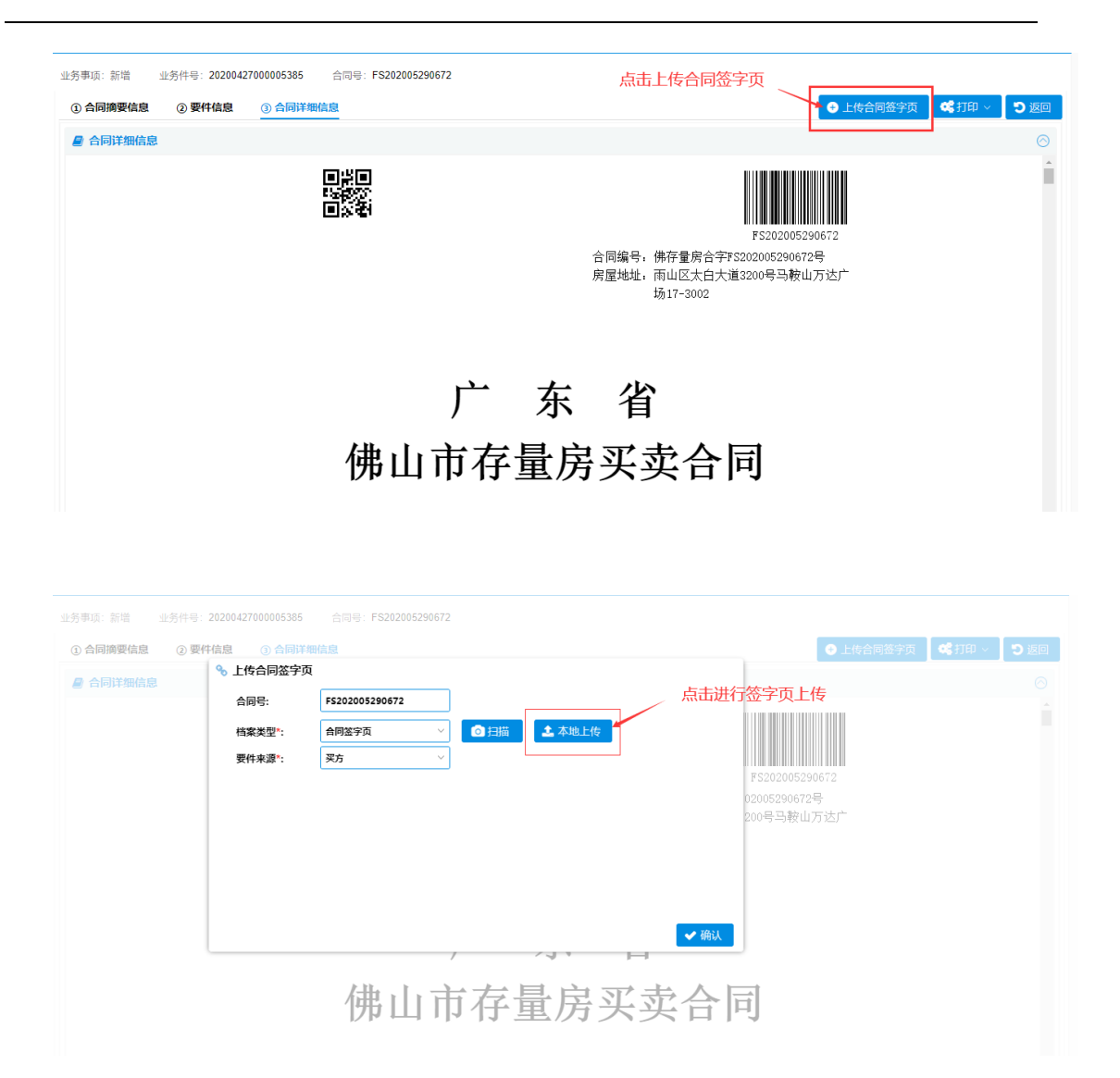

14. 如需变更和注销网签合同,点击网签合同管理(行业)页面,选择受理按钮。选择变更或注销业务。

|          |            |                                    |              |                 | W. MAG 🗮 MAGNA | O 1115 |
|----------|------------|------------------------------------|--------------|-----------------|----------------|--------|
|          | ARNS: OR A | 228/78/288:                        | ©<br>0 \$10  |                 |                |        |
| 184 AD#9 |            | সন্থায়<br>দটে<br>@ চাঙ্গনাইএন<br> | ©<br>M (820) | <b>祖之人 英</b> 策人 | 1624116(2) R   | 全出管    |

15. 输入合同号,模糊匹配进行选择,输入买卖双方的验证码进行验证,若验证 成功即可进入合同详情页面进行变更或撤销操作。

| ☰ 功能菜单 | 骨 首页 网络  | 经合同管理(行业)   |                                                               |                |         |        |        |         |      |
|--------|----------|-------------|---------------------------------------------------------------|----------------|---------|--------|--------|---------|------|
|        | 合同状态:    | ∨ 区域:       | ♡ 合同编号:                                                       | ⊗ 产权证号/-       | 不动产证书号: |        |        |         |      |
|        | 买受人/出卖人: |             | ◎ 网签时间范围:                                                     |                |         | * 重置 🔍 | 查询 🕒 5 | 建理      |      |
|        | 操作       | 合同编号        | 合同状态 区域                                                       | 房屋地址           |         | 出卖人    | 买受人    | 成交价格(元) | 资金监管 |
|        | 历史记录     | F52019071 ¥ | 支更网签合同<br>例适合同号*:<br>支方手机号*:<br>原方验证码*:<br>双方手机号*:<br>双方给证码*: | ✓ 发送 ★ 下一步 X 限 | ③ IUIB  |        |        | 111111  | KD.  |

#### 2.3 如何进行电子合同签约?

第一步: 经纪机构申请电子章

详细申请流程见:

https://www.gdca.com.cn/customer\_service/guide\_service/applicatio

n\_guide/CA--00008/

第二步: 住建局登记电子章信息

住建局根据 GDCA 返回的签章参数信息信息,进行企业电子章登记备案;

第三步: 经纪机构与买卖双方完成电子签约

| ○ 智慧房产                  |                              |                                         |         |           | ●注明 ▲ |  |
|-------------------------|------------------------------|-----------------------------------------|---------|-----------|-------|--|
| 三 功能菜单                  | 香 首页 挂牌管理(行业) × 网络合同管理(行业) × |                                         |         |           |       |  |
| ■ 〇 智慧房产表平台<br>■ 〇 从业主体 | 合同状态:      区址:               | 🛞 产权证号/不遗产证书号:                          |         |           |       |  |
|                         | <b>英贬人/出灾人:</b>              | ■ ・ ● ● ● ● ● ● ● ● ● ● ● ● ● ● ● ● ● ● |         |           |       |  |
|                         | 操作 合同编号 合同状态 ES              | 8 房屋地址                                  | 出卖人 买受人 | 成交价格(元) 资 | 金监管   |  |
|                         |                              |                                         |         |           |       |  |
|                         |                              |                                         |         |           |       |  |
|                         |                              | 选择办理事项 ②                                |         |           |       |  |
|                         |                              |                                         |         |           |       |  |
|                         |                              | <ul> <li>新檔网签合同</li> </ul>              |         |           |       |  |
|                         |                              | ○ 变更网络合同                                |         |           |       |  |
|                         |                              | ○ 注躺网签合同                                |         |           |       |  |
|                         |                              |                                         |         |           |       |  |
|                         |                              |                                         |         |           |       |  |
|                         |                              | C7 1-22 X 100H                          |         |           |       |  |
|                         |                              |                                         |         |           |       |  |
|                         |                              |                                         |         |           |       |  |
|                         |                              |                                         |         |           |       |  |
|                         |                              |                                         |         |           |       |  |
|                         |                              |                                         |         |           |       |  |

1. 点击受理按钮选择新增网签合同

输入网签的房屋对应产权证号或不动产证号,点击下一步提取房屋信息。

| # 首页 网   | 整合同管理(行业) | × 挂牌及委托管理(                                                   | 行业) ×                         |                       |                           |     |                 |         |      |
|----------|-----------|--------------------------------------------------------------|-------------------------------|-----------------------|---------------------------|-----|-----------------|---------|------|
| 合同状态;    | - 区域:     | > 合同编号:                                                      |                               | ※ 产权证号/3              | 不动产证书号:                   |     |                 |         |      |
| 买受人/出卖人: |           | 🛞 网签时间范围:                                                    |                               |                       |                           |     | <b>直海 🛛 🕀 🕱</b> | 11      |      |
| 操作       | 合同编号      | 合同状态                                                         | 区域                            | 房屋地址                  |                           | 出卖人 | 买受人             | 成交价格(元) | 资金监管 |
| 历史记录     | FS2019071 | 新增网络合同<br>产权类型*: ④ F<br>产权证号*: 请给入<br>不动产证号:<br>产权人证件号*: 请给入 | 4双证号 不动产证号<br>产权证号<br>、产权人证件号 | €<br>⊗<br>⊗<br>−5 ¥ ₩ | <ul> <li>тиник</li> </ul> |     | -               | 111111  | KET. |
| × < 1 #  | 1 页,共1页   |                                                              | 1-1豪,共1豪                      |                       |                           |     |                 |         |      |

3. 输入合同成交价格

| • <b>2 智慧房产</b> 信息管                                                     | 管理平台                  |                            |               |      |       |         |      |      | н, 🛃 | 己机构 〓 | ■ 修改密码      | ● 注销   | *  |
|-------------------------------------------------------------------------|-----------------------|----------------------------|---------------|------|-------|---------|------|------|------|-------|-------------|--------|----|
| ☰ 功能菜单                                                                  | # 首页 挂牌管              | 3理(行业) × 🕅                 | 1签合同管理(行业) ×  | ]    |       |         |      |      |      |       |             |        |    |
| <ul> <li>□ 智慧房产云平台</li> <li>□ 存显房交易服务平台</li> <li>□ 存显房交易服务平台</li> </ul> | 业务事项:新增 」<br>① 合同摘要信息 | 业务件号:201907080<br>② 合同详细信息 | 000004706 合同号 | :    |       |         |      |      |      |       | <b>√</b> 保结 | · D 返回 |    |
| □ 戸林を足(111)                                                             | 房屋信息                  |                            |               |      |       |         |      |      |      |       |             |        | ^  |
| (                                                                       | 成交价格(不动产)             | 单元号 区域                     | 房屋地址          |      | 建筑面积  | ( 套内面积( | 房屋用途 | 房屋性质 | 租赁状态 | 抵押    | 查封          | 最近登记l  |    |
| 1961 1961 1111 1117                                                     | 600000                |                            |               |      | 39.82 | 38.22   | 住宅   | 市场化… |      | 未抵押   | 未查封         | 2019-0 |    |
| (111/kt/11/http:                                                        |                       |                            |               |      |       |         |      |      |      |       |             |        |    |
| 6.116.76.16.117                                                         | 买卖双方信息                |                            |               |      |       |         |      |      |      |       |             | 4.新增   |    |
| 717777777777777777777777777777777777777                                 | 操作                    | 人员类型                       | 姓名            | 共有方式 | 4     | 份额      | iII  | 牛类型  | 证件等  | 哥码    | 联系电道        | ž      |    |
| 47777786777777                                                          | 修改                    | 出卖人                        |               | -    |       |         | 身份   | riÆ  |      |       |             |        | 52 |
| 7157759KG11777                                                          | 修改                    | 出卖人                        |               | -    |       |         | 身份   | hiE  |      |       |             |        |    |
|                                                                         | 修改 删除                 | 买受人                        |               | -    | -     |         | 港澳   | 通行证  |      |       |             |        |    |
|                                                                         |                       |                            |               |      |       |         |      |      |      |       |             |        |    |
| •                                                                       |                       |                            |               |      |       |         |      |      |      |       |             |        | *  |

4. 点击新增,输入买受人信息或者直接刷身份证采集信息

| 🚓 🕻 🍐 人员信息  |       |        |     |   |                       | $\otimes$ |                      |
|-------------|-------|--------|-----|---|-----------------------|-----------|----------------------|
| 业务 姓名(名称)*: |       | 人员类型*: | 哭受人 | ~ |                       | 0         |                      |
| ① 证件类型*:    | 身份证 🗸 | 证件号码*: |     |   |                       |           | ✔ 保存 Э 返             |
| 转18位身份证:    |       |        |     | ~ |                       | )         |                      |
| 房<br>联系电话*: |       | 性别:    | 男性  |   |                       |           |                      |
| 邮政编码:       |       | 电子邮件:  |     |   | AND SOLD ALL SAMTLEAK | 大心 批押     | 查封 載近望に<br>+ 本社 2010 |
| 国籍:         | ~     | 民族:    | 汉族  | ~ |                       | - Alliph  | 木型封 2019             |
| 迎 户籍区域:     |       | 1      |     | × | 7                     |           | A- 31197             |
| 签发机关:       |       |        |     |   | 9                     | 号码        | 联系电话                 |
| 有效期限:       |       |        |     |   | 0 人像采集                | 011978082 | 2                    |
| 地址:         |       |        |     |   |                       |           |                      |
| 共有方式:       | ~     |        |     |   |                       |           |                      |
|             |       |        |     |   | ✔ 确认 ★ B              | 7325      |                      |

补充交易信息其他内容,如定金、付款方式、是否资金监管等信息。
 注意:如果选择放弃了资金监管则会在合同内容多部分放弃资金监管
 告知单信息,并且在电子签时进行电子签字;

| 交易信息                  |         |           |        |         |     |
|-----------------------|---------|-----------|--------|---------|-----|
| 一百问成父信息<br>成交总价格(元)*: | 600000  | 定金(元)*: 0 | \$     |         |     |
| 付款方式*:                | 一次性付款 ~ |           |        |         |     |
| 经纪机构信息                |         |           |        |         |     |
| 机构名称:                 | 经纪机构    | 备案证书编号:   | 备案有效期: | 信用分数: 1 | 100 |
| 人员姓名:                 | 经纪机构    | 证书类型:     | 证书编号:  | 有效期:    |     |
| 资金监管信息                |         |           |        |         |     |
| 是否资金监管*:              | 否 >     |           |        |         |     |

6. 点击保存按钮对当前合同基本信息进行保存;

| <b>房产</b> 信息           | 管理平台                                | 18. <u></u> 155366 = 65566 • 0 198                            |
|------------------------|-------------------------------------|---------------------------------------------------------------|
| ۲                      | 会 首页                                |                                                               |
| .Ψ <b>Δ</b>            | 业务事项:新理 业务件号:20190708000084706 血河号: |                                                               |
| 2.15805平台<br>1121時(行句) | ① 合同由要认定 ② 合同计相比性                   | → 607<br>103<br>103<br>103<br>103<br>103<br>103<br>103<br>103 |
| (ARTER(649)            | 房屋信息                                |                                                               |
|                        | 成交价值(不动产单元号 区域 房屋地址                 | 建筑原粉( 我内周积( 房屋用油 房屋性质 和供状态 延祥 查封 截近登记)                        |
|                        | 600000                              | 39.82 38.22 任宅 市场化 未延岸 未查归 2019-0                             |

- 点击上方合同详细信息标签,预览合同相关信息,补充、完善相关合 同条款;
- 8. 切换 tab 到要件信息页, 上传必要信息证明文件;

| <ul> <li>⇒ 功能菜单</li> <li>○ 智慧房产云平台</li> <li>● 存显房交易服务平台</li> <li>● 持席及委托指理(行业</li> <li>● 陶签合同管理(行业)</li> </ul> | <ul> <li>着页</li> <li>合同号: FS20190</li> <li>合同摘要信息</li> <li>多 要件信息</li> <li>① 批量下載</li> </ul> | <b>芬签合同管理(行业)</b><br>07160759<br>合同详细信息 | ×    |      | <b>c</b> ( | 印 v り 返回<br>〇 |
|----------------------------------------------------------------------------------------------------|----------------------------------------------------------------------------------------------|-----------------------------------------|------|------|------------|---------------|
|                                                                                                    |                                                                                              | 操作                                      | 要件名称 | 要件来源 | 数量         |               |
|                                                                                                    |                                                                                              |                                         |      |      |            |               |

在合同详情页面点击签约按钮,选择"电子签约"按钮;
 注:a.在选择电子签约之前请核实买卖双方是否存在未带手机、是否存在小孩儿等无法进行电子签情况!如存在可能无法完成电子签约。
 b.如果买卖双方任意一方存在企业则会走纸质签,即只有买卖双方所有人员都为自然人的情况下才能选择电子签;

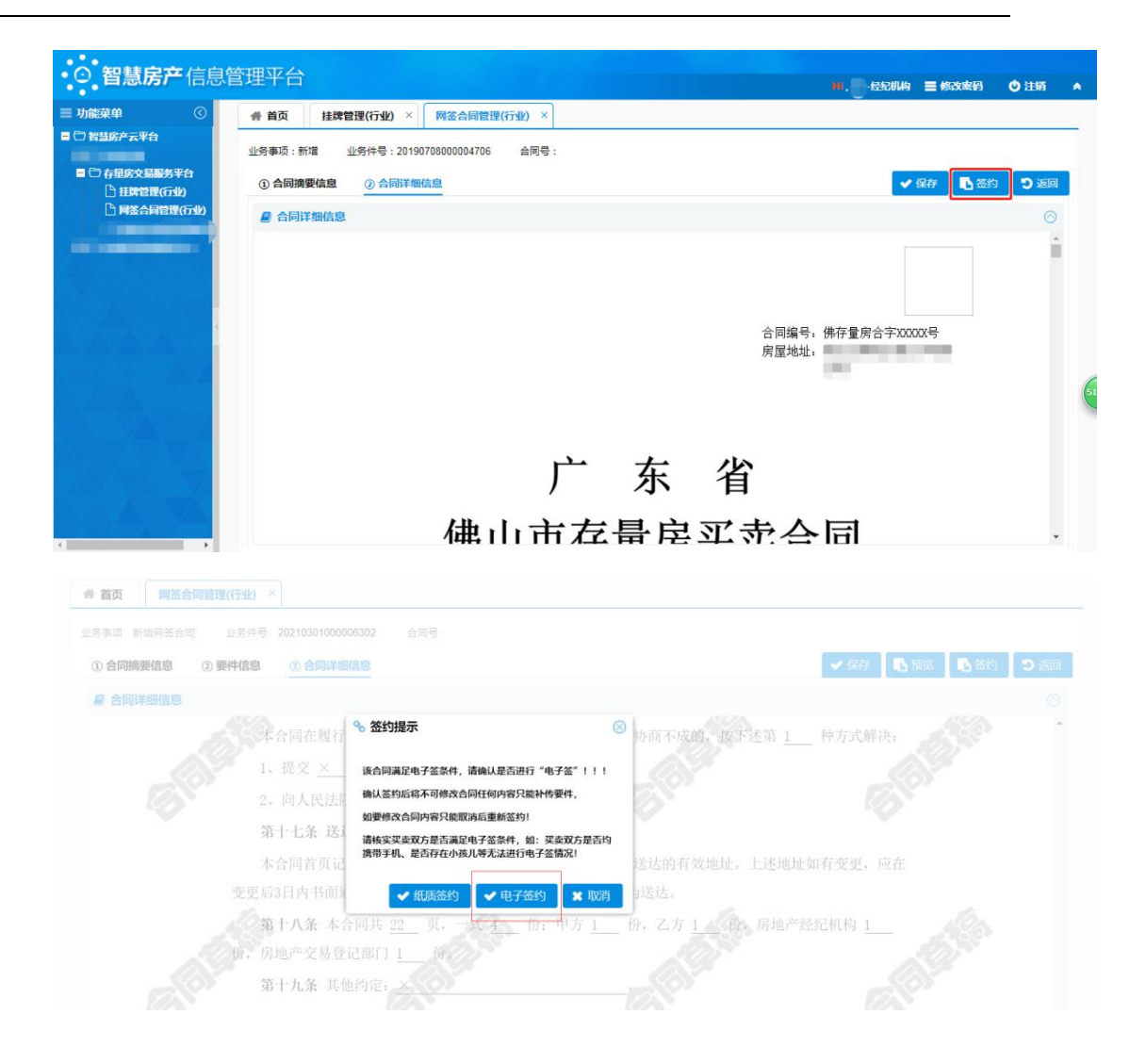

#### 10. 买卖双方用手机扫描二维码进行电子签字;

|               | 💷 电子签章    |         |                   |           |           |             | $\otimes$ |          |      | ,钾玉浪 | 二 個以密備 | 0 注1         |
|---------------|-----------|---------|-------------------|-----------|-----------|-------------|-----------|----------|------|------|--------|--------------|
| # 首页 网签合      | 人员信息      |         |                   |           |           |             |           |          |      |      |        |              |
| 业务事项:新增 1     | 名称        | 主体类型    | 证件号码              | 代理人       | 代理人类型     | 证件号码        | 状态        |          |      |      |        |              |
| ① 合同摘要信息      | 禅城链家      | 法人      | 62732163712612212 |           |           |             | 待签        |          |      |      | 🔲 电子签  | 章 <b>つ</b> ; |
|               |           | 自然人     | 2 448             |           |           |             | 待签        |          |      |      |        |              |
| 房屋信息          |           | 自然人     | 5 315             |           |           |             | 待签        |          |      |      |        |              |
| 成交价格(5 房屋唯    |           |         |                   |           |           |             |           | 余        | 房屋性质 | 抵押   | 查封     | 最近登记         |
| 800000 105773 | 开始签查      |         |                   |           |           |             |           |          | 市场化商 | 未抵押  | 未查封    | 2021-03.     |
|               | 7174111-1 |         |                   |           |           |             |           |          |      |      |        |              |
| 买卖双方信息        | 合同已进入     | 入电子签流程, | 请使用"微信"扫描下面二维     | 岡辺行电子签    | *<br>*    |             |           |          |      |      |        |              |
| 人员类型          | 所有人完成     | 或电子签后合同 | 同希自动完成签约。系统将自动    | 同步交易信息    | 共享至税务、不动产 | 登记、金融部门用于后续 | 业务办理!     |          | 身份   | 证核验  | 人像采制   | Ę.           |
| 出卖人           |           |         |                   |           | ,         |             |           | 22       |      |      |        |              |
|               |           |         | °)                | X"' 1"    | 0         |             |           | L        |      |      |        |              |
| 20-05 I       |           |         |                   | $(\circ)$ |           |             |           |          |      |      |        |              |
| ***           |           |         |                   |           |           |             |           | <b>_</b> |      |      |        |              |
| 六日/卢白         |           |         | Ō                 |           | C         |             |           | E        |      |      |        |              |
| 父勿1百志         |           |         |                   |           |           |             |           |          |      |      |        |              |
| 合同成交信息        |           |         |                   |           |           |             |           |          |      |      |        |              |

11. 买卖双方用手机登记粤信签进行电子签章;

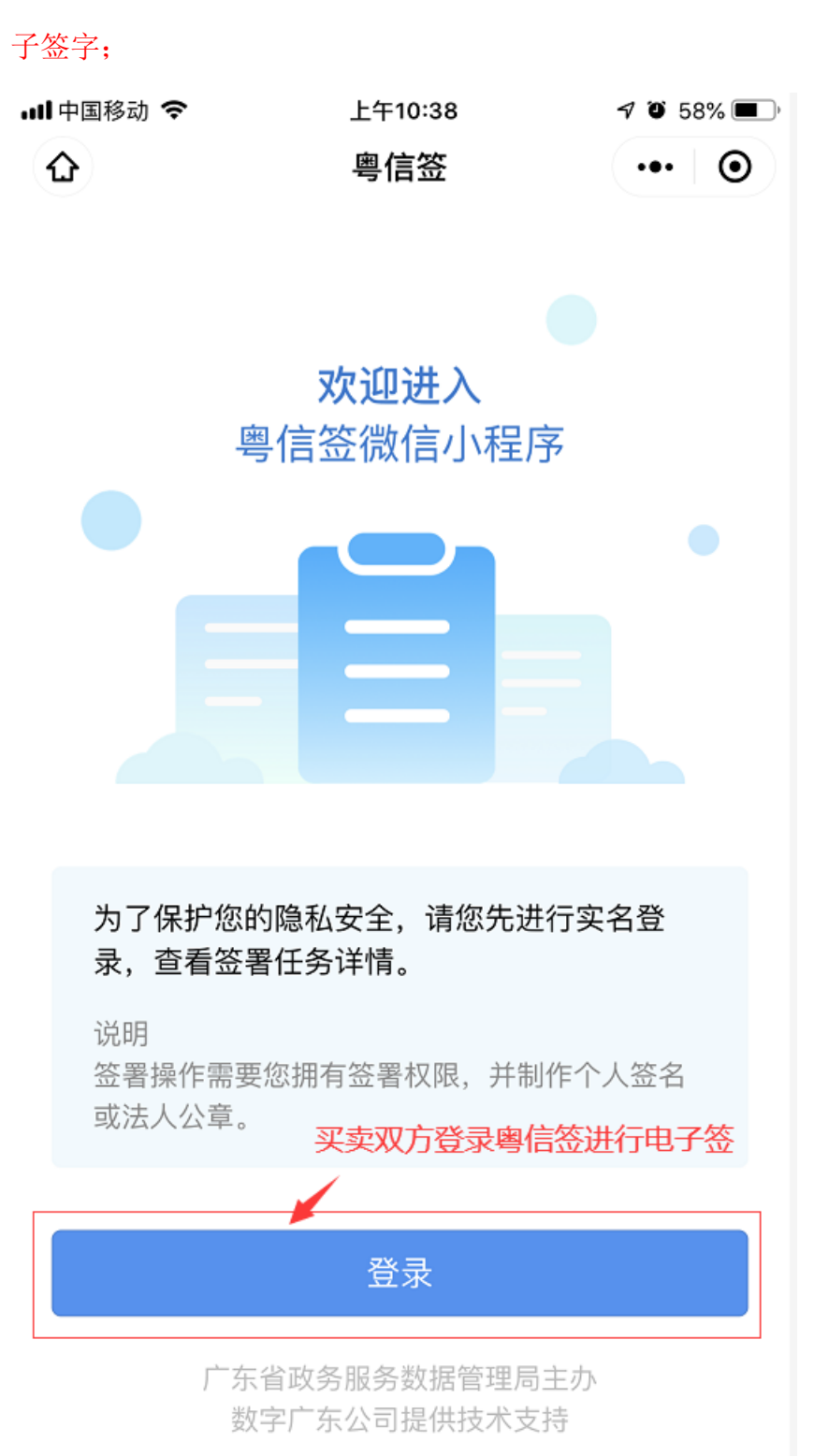

# 注意: 只有买卖双方所有人员都完成电子签字后经纪机构才能进行电

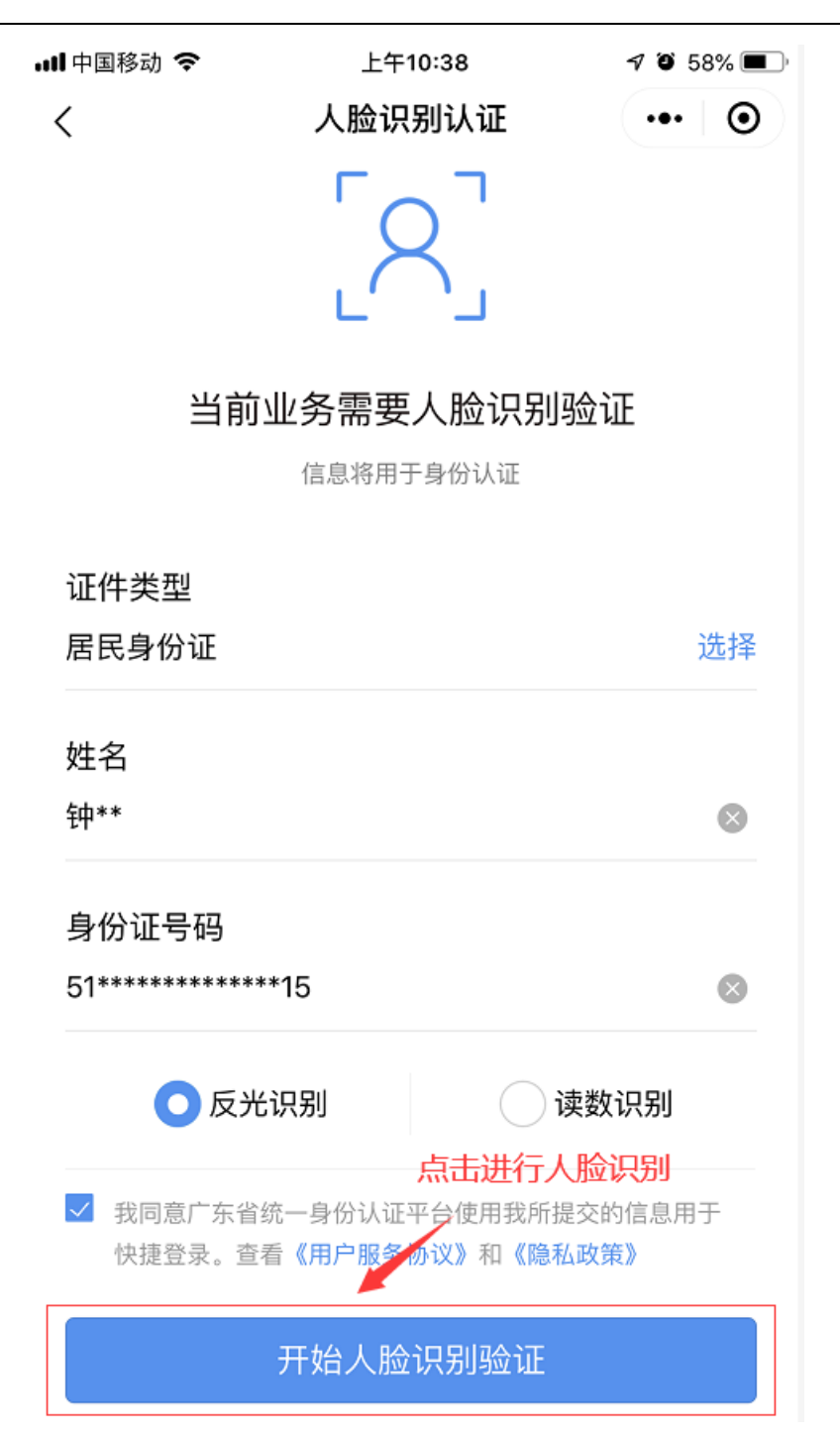

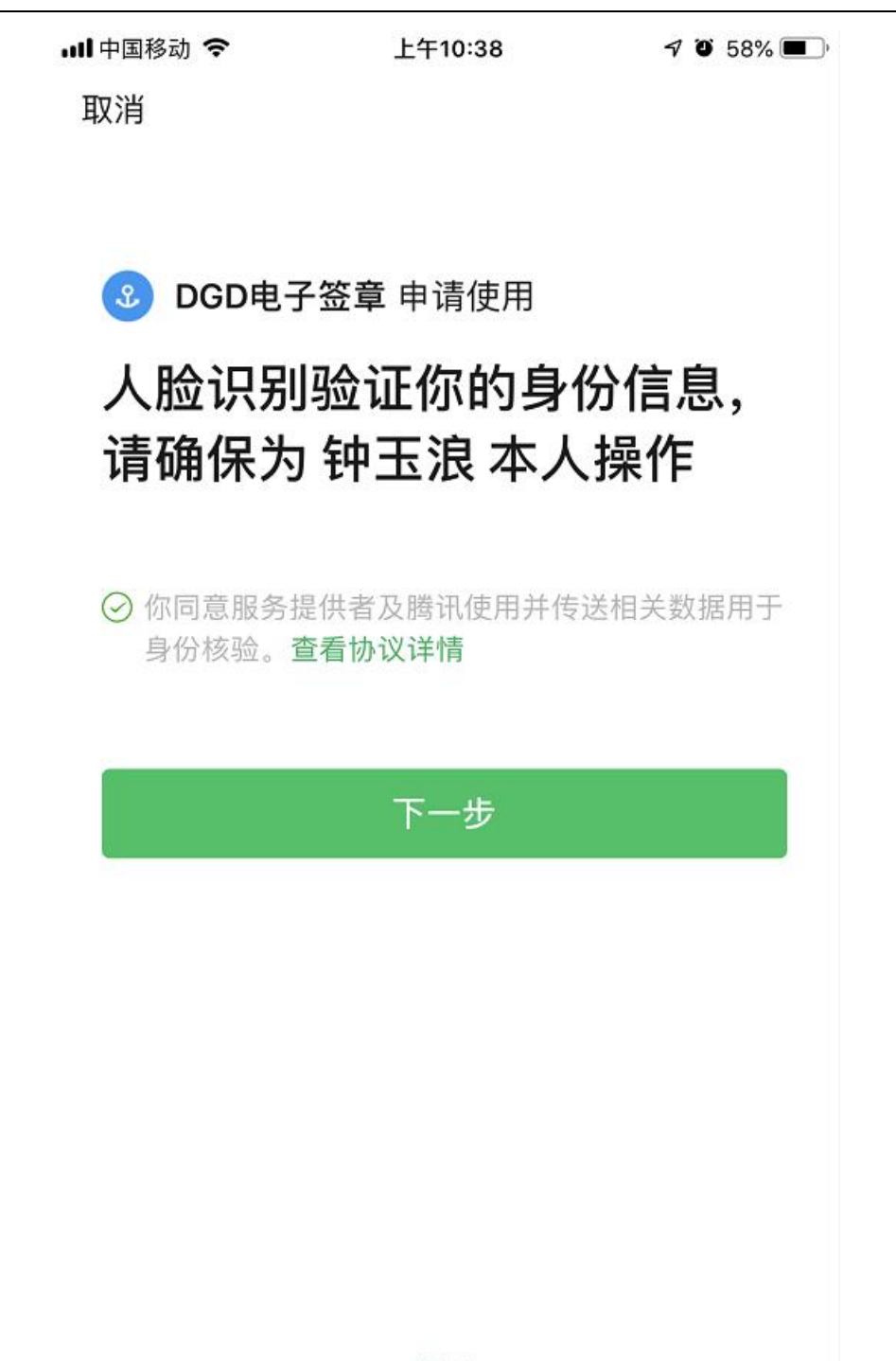

投诉

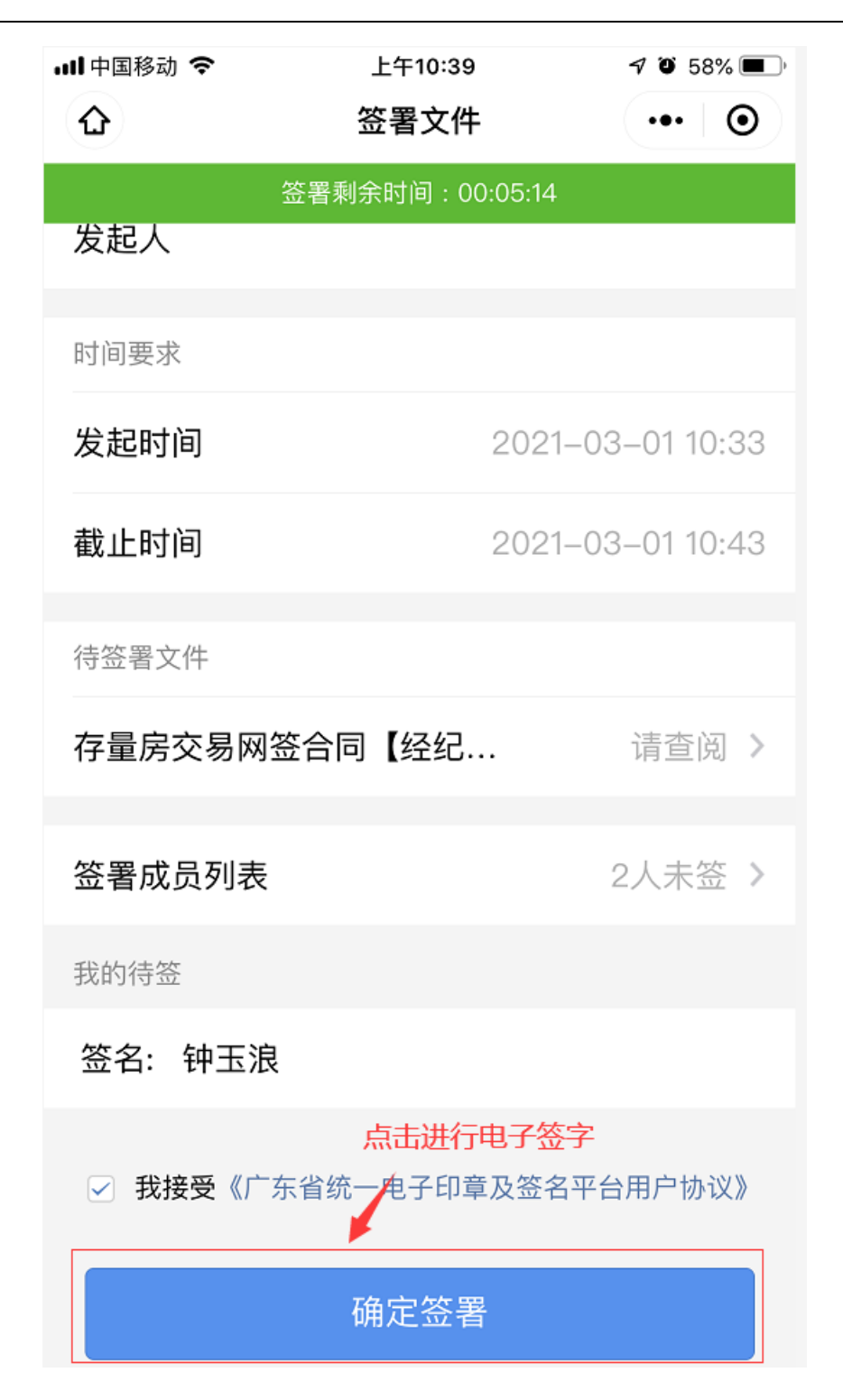

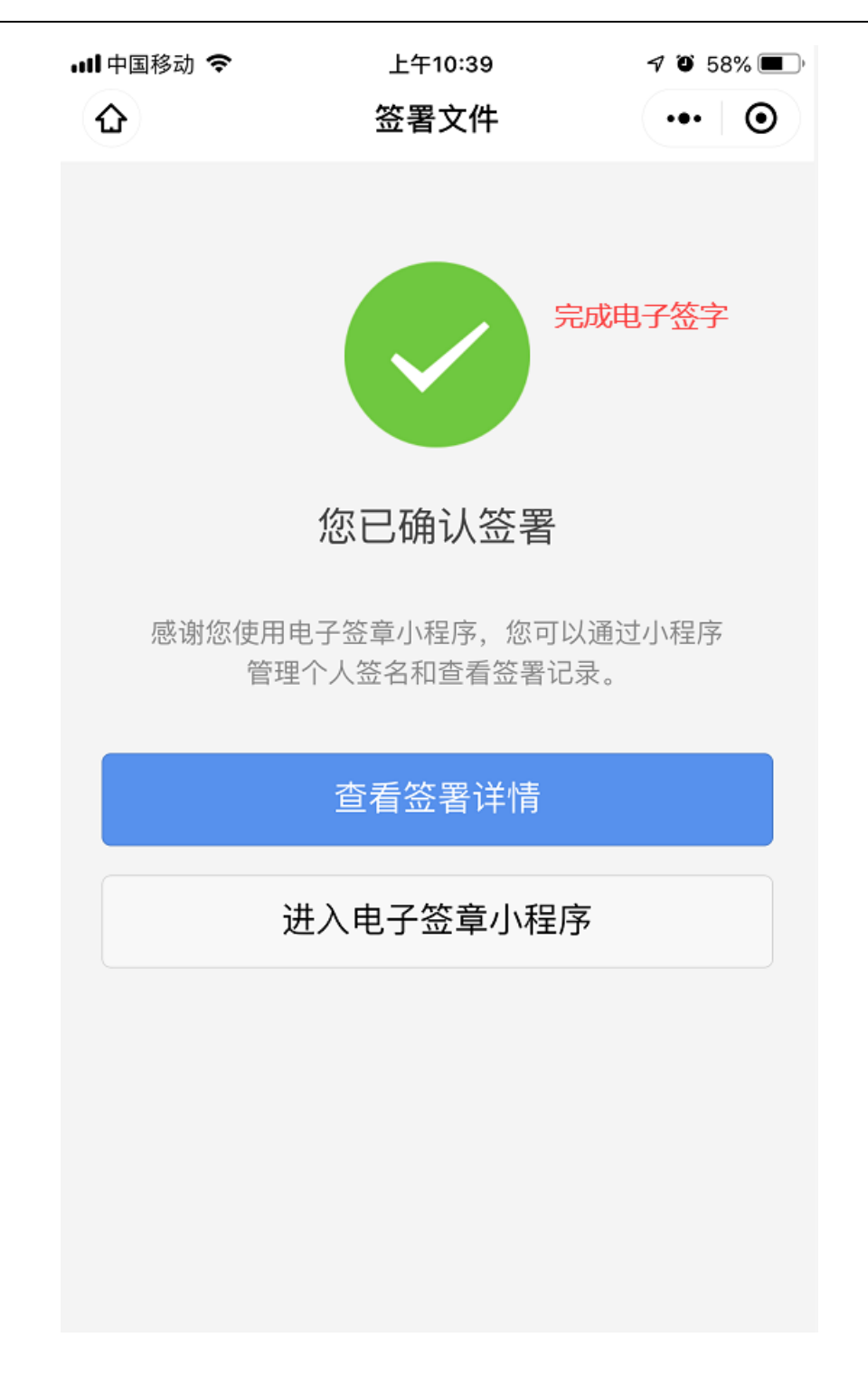

12. 经纪机构进行电子签章,完成电子签;

注意: 合同完成电子签后将直接生效推送到不动产、税务,无需打印 出来上传纸质签字页;

| TIMP MARK                                                                                                    | ~ 区域:                                                                                                    | ~ 签约模式                                                                                                    | :                                                                                                    | > 搜索类型:                                                                                                    |                                           | $\otimes$                                                                                                    |                                                                                                    |                                                                                                    |                                                                                                    |
|----------------------------------------------------------------------------------------------------|----------------------------------------------------------------------------------------------------|----------------------------------------------------------------------------------------------------|----------------------------------------------------------------------------------------------------|----------------------------------------------------------------------------------------------------|-------------------------------------------|----------------------------------------------------------------------------------------------------|----------------------------------------------------------------------------------------------------|----------------------------------------------------------------------------------------------------|----------------------------------------------------------------------------------------------------|
| 9签时间范围:                                                                                                    | -                                                                                                    |                                                                                                    | <b>a</b>                                                                                              | 置 Q 查询                                                                                                    | ī 田 电子签                                   |                                                                                                    | 2.点击进行电子                                                                                                    | 子签字                                                                                                    |                                                                                                    |
| 操作                                                                                                    | 合同编号                                                                                                    | 合同状态                                                                                                    | 区域                                                                                                    | 房屋地址                                                                                                    | 出卖人                                       | 买受人                                                                                                    | 成交价格(元)                                                                                                    | 资金监管                                                                                                    | 签约模式                                                                                                    |
| 1.选择<br>历史记录 撤销                                                                                                    | ¥要电子签字的按钮<br>FS202103011104                                                                                                    | 签约中                                                                                                    | 禅城区                                                                                                   | 2                                                                                                    |                                           | 淓                                                                                                    | 800000                                                                                                    | 否                                                                                                    | 电子签                                                                                                    |
| 历史记录                                                                                                    | FS202102261103                                                                                                    | 已签字                                                                                                    | 三水区                                                                                                   | 2.57                                                                                                    | 3                                         | 100                                                                                                    | 10000                                                                                                    | 否                                                                                                    | 电子签                                                                                                    |
| 历史记录                                                                                                    | FS202102251100                                                                                                    | 已签字                                                                                                    | 三水区                                                                                                   |                                                                                                    | 100                                       | 1000                                                                                                    | 10000                                                                                                    | 否                                                                                                    | 电子签                                                                                                    |
| 历史记录                                                                                                    | FS202102251102                                                                                                    | 已签字                                                                                                    | 南海区                                                                                                   |                                                                                                    |                                           | 100                                                                                                    | 10000                                                                                                    | 否                                                                                                    | 电子签                                                                                                    |
| 历史记录                                                                                                    | FS202102251101                                                                                                    | 已签字                                                                                                    | 三水区                                                                                                   |                                                                                                    |                                           | i i                                                                                                    | 10000                                                                                                    | 否                                                                                                    | 电子签                                                                                                    |
| 历史记录                                                                                                    | FS202102231090                                                                                                    | 已注销                                                                                                    | 禅城区                                                                                                   | 12                                                                                                    | \$1                                       |                                                                                                    | 600000                                                                                                    | 否                                                                                                    | 电子签                                                                                                    |
| 历史记录 撤销                                                                                                    | FS202102231091                                                                                                    | 签约中                                                                                                    | 三水区                                                                                                   | ī.                                                                                                    | \$1                                       | 1                                                                                                    | 800000                                                                                                    | 否                                                                                                    | 电子签                                                                                                    |
| 历史记录                                                                                                    | FS202102231088                                                                                                    | 已签字                                                                                                    | 三水区                                                                                                   | And the second second                                                                                                    | 100                                       | 1                                                                                                    | 10000                                                                                                    | 否                                                                                                    | 电子签                                                                                                    |
| 历史记录                                                                                                    | FS202102231089                                                                                                    | 已签字                                                                                                    | 禅城区                                                                                                   | And in case of the local division of the local division of the loc |                                           |                                                                                                    | 10000                                                                                                    | 否                                                                                                    | 电子签                                                                                                    |
| 历史记录                                                                                                    | FS202102231087                                                                                                    | 已签字                                                                                                    | 三水区                                                                                                   | Advancement of the                                                                                                    | 10.00                                     | JĒ -                                                                                                    | 10000                                                                                                    | 否                                                                                                    | 电子签                                                                                                    |
| 历史记录                                                                                                    | FS202102231077                                                                                                    | 已签字                                                                                                    | 三水区                                                                                                   | England Street Street Street                                                                                                    | e                                         | 1                                                                                                    | 700000                                                                                                    | 否                                                                                                    | 电子签                                                                                                    |
| 历史记录 撒销                                                                                                    | FS202102231084                                                                                                    | 签约中                                                                                                    | 南海区                                                                                                   | 100000                                                                                                    | 100                                       | L. 1                                                                                                    | 10000                                                                                                    | 否                                                                                                    | 电子签                                                                                                    |
|                                                                                                    | <b>AND AND AND AND AND AND AND AND AND AND </b>                                                                                                    |                                                                                                    |                                                                                                    |                                                                                                    |                                           |                                                                                                    |                                                                                                    |                                                                                                    |                                                                                                    |
|                                                                                                    |                                                                                                    |                                                                                                    |                                                                                                    |                                                                                                    |                                           |                                                                                                    |                                                                                                    |                                                                                                    |                                                                                                    |
| 合同状态:                                                                                                    | 名称 主体                                                                                                    | 送型 i                                                                                                    | 正件号码                                                                                                  | 代理人 代理人类型 证件号码                                                                                                    | 状态                                        | 3                                                                                                    |                                                                                                    |                                                                                                    |                                                                                                    |
| 合同状态:<br>网签时间范围:                                                                                                    | 名称主体                                                                                                    | ·类型 i                                                                                                    | 正件号码<br>12                                                                                            | 代理人 代理人类型 证件号码                                                                                                    | 状态                                        | 3                                                                                                    |                                                                                                    |                                                                                                    |                                                                                                    |
| 合同状态:<br>网签时间范围:<br>操作                                                                                                    |                                                                                                    | 类型 i<br>i<br>i<br>i<br>i<br>i<br>i<br>i<br>i                                                                                                | 正件号码<br>12                                                                                            | 代理人 代理人类型 证件号码                                                                                                    | 状态<br>待签<br>已签                            | 夏                                                                                                    | 咸交价格(元)                                                                                                    | 资金监管                                                                                                    | 签约模式                                                                                                    |
| 合同状态:<br>网签时间范围:<br>. 振史记录 撤销                                                                                                    | 名称 主体<br>代 法<br>1 自2<br>5 自2                                                                                                    | 美型     i       i人        iX人        iX人     2'                                                                                              | 正件号码<br>12                                                                                            | 代理人 代理人类型 证件号码<br><br>15<br>48                                                                                                    | 状态<br>待答<br>已签<br>已签                      | 要人                                                                                                    | 成交价格(元)<br>800000                                                                                                    | 资金监管                                                                                                    | 签约模式<br>电子签                                                                                                    |
| 合同状态:                                                                                                    | 名称 主体<br>代 法<br>注 自然<br>5 自然                                                                                                    | 类型 i<br>i<br>i<br>X<br>人<br>Z<br>Z<br>Z<br>Z                                                                                                | 正件号码<br>12                                                                                            | 代理人 代理人类型 证件号码<br><br>15<br>48                                                                                                    | 状态<br>待答<br>已签<br>已签                      | 要人                                                                                                    | 成交价格(元)<br>800000<br>10000                                                                                                    | <b>资金监管</b><br>否                                                                                                    | <ul> <li>签约模式</li> <li>电子签</li> <li>电子签</li> </ul>                                                                                                    |
| <ul> <li>合同状态:</li> <li>网签时间范围:</li> <li>操作</li> <li><u>历史记录</u> 撤請</li> <li>」</li> <li>历史记录</li> </ul>                                                                                                    | 名称         主体           株         法           1         自次           5         自次                                                                                                    | 类型 i<br>i人<br>然人<br>2 <sup>-</sup>                                                                                                    | 正件号码<br>12                                                                                            | 代理人 代理人类型 证件号码<br><br>15<br>48                                                                                                    | 状态<br>待箋<br>已签<br>已签                      | 要人                                                                                                    | 成交价格(元)<br>800000<br>10000<br>10000                                                                                                    | <b>资金监管</b><br>否<br>否<br>否                                                                                                    | <ul> <li>签约模式</li> <li>电子签</li> <li>电子签</li> <li>电子签</li> </ul>                                                                                                    |
| <ul> <li>合同状态:</li> <li>网签时间范囲:</li> <li>操作</li> <li>历史记录 撤請</li> <li>历史记录</li> <li>历史记录</li> <li>历史记录</li> </ul>                                                                                                    | 名称 主体<br>代 法<br>1 日紀<br>开始签章<br>合同已进入电子3                                                                                                    | 类型 i<br>i<br>ぶ人<br>然人<br>2 <sup>-</sup>                                                                                                    | 正件号码<br>12<br>12                                                                                      | 代理人 代理人类型 证件号码<br><br>15<br>48                                                                                                    | 状态<br> 待落<br> 已茶<br> 已茶                   | 要人<br>雨芳<br>雨芳<br>雨芳                                                                                                    | 成交价格(元)<br>800000<br>10000<br>10000<br>10000                                                                                                    | 変金監管                                                                                                    | <ul> <li>签约模式</li> <li>电子签</li> <li>电子签</li> <li>电子签</li> <li>电子签</li> </ul>                                                                                                    |
| <ul> <li>合同状态:</li> <li>网签时间范围:</li> <li>振生記录 施請</li> <li>历史記录</li> <li>历史記录</li> <li>历史記录</li> <li>历史記录</li> <li>历史記录</li> </ul>                                                                                                    | 名称 主体<br>代 法<br>1 总纪<br>于 自尔<br>开始签章<br>合同已进入电子3<br>所有人必须在 *2                                                                                                    | 美型         ii           法人            然人         2*           然人         2*           8:為程, 请使用*8         8           8:4小野**         内壳斑电: | 正件号码<br>12<br>12<br>12<br>12<br>12<br>12<br>12<br>12<br>12<br>12<br>12<br>12<br>12                    | 代理人 代理人类型 证件号码<br><br>15<br>48<br>二维码进行电子签。<br>子合同码失效,需要重新发起电子签。                                                                                                    | 状态<br>待等<br>已签<br>己签                      | 要人<br>丽芳<br>丽芳<br>丽芳<br>丽芳                                                                                                    | 成交价格(元)<br>800000<br>10000<br>10000<br>10000<br>10000                                                                                                    | 资金监管<br>吉 吉 吉 吉 吉 吉                                                                                                    | <ul> <li>签约模式</li> <li>电子签</li> <li>电子签</li> <li>电子签</li> <li>电子签</li> <li>电子签</li> <li>电子签</li> </ul>                                                                               |
| <ul> <li>合詞状志:</li> <li>○ 振史記录 施請</li> <li>○ 历史記录 施請</li> <li>○ 历史記录</li> <li>○ 历史記录</li> <li>○ 历史記录</li> <li>○ 历史記录</li> <li>○ 历史記录</li> <li>○ 历史記录</li> <li>○ 历史記录</li> </ul>                                                                                                    | 名称 主体<br>代 法<br>注 自然<br>于 第 百 次<br>开始签章<br>合同已进入电子3<br>所有人必须在 *2<br>所有人完成电子3                                                                                                    | 実型         i           法人            然人            然人         2*                                                                            | 正件号码<br>12<br>12<br>5<br>5<br>5<br>5<br>5<br>5<br>5<br>5<br>5<br>5<br>5<br>5<br>5<br>5<br>5<br>5<br>5 | 代理人         代理人类型         证件号码           1                                                                                                    | 状态<br>信答<br>已签<br>已签                      | 要人<br>而方<br>而方<br>所方<br>所方<br>所<br>方<br>所<br>方<br>所<br>方<br>所<br>方<br>所<br>方<br>所<br>所<br>所<br>所                                                                                               | 成交价格(元)<br>800000<br>10000<br>10000<br>10000<br>10000<br>600000                                                                                                    | 资金监管<br>否 否 否 否 否 否 否 否 否 否                                                                                                    | <ul> <li>签约模式</li> <li>电子签</li> <li>电子签</li> <li>电子签</li> <li>电子签</li> <li>电子签</li> <li>电子签</li> <li>电子签</li> </ul>                                                                  |
| <ul> <li>合詞状态:</li> <li>別窓时间范囲:</li> <li>所史记录</li> <li>所史记录</li> <li>所史记录</li> <li>所史记录</li> <li>所史记录</li> <li>所史记录</li> <li>所史记录</li> <li>所史记录</li> <li>所史记录</li> <li>新史记录</li> </ul>                                                                                                    | 名称         主体           注         自然           注         自然           计         自然           开始签章         自己进入电子3           所有人必须在*2         所有人完成电子3                                                                                                    | 类型 i<br>に入<br>二、乙<br>二、乙<br>二、乙<br>二、乙<br>二、乙<br>二、二、二、二、二、二、二、二、二、二                                                                        | 正件号码<br>12<br>966" 扫描下面二<br>7条、 否则该电<br>7条、 否则该电                                                      | 代理人 代理人类型 证件号码 15 15 16 15 16 16 17 18 18 <                                                                                                    | 状态<br>は答<br>こ签<br>こ签                      | 要人<br>而芳<br>而芳<br>所芳<br>所<br>芳<br>芳<br>所<br>芳<br>所<br>芳<br>所<br>芳<br>一<br>示<br>芳<br>一<br>示<br>芳<br>一<br>示<br>芳<br>一<br>示<br>芳<br>一<br>示<br>芳<br>一<br>示<br>芳<br>芳<br>一<br>示<br>芳<br>芳<br>芳<br>芳 | 成交价倍(元)<br>300000<br>10000<br>10000<br>10000<br>10000<br>600000<br>800000                                                                                                    | 资金监管<br>否<br>否<br>否<br>否<br>否<br>否                                                                                                    | <ul> <li>         签约模式         电子签         电子签         电子签         电子签         电子答         电子答     </li> </ul>                                                                       |
| 合同状态: ○ 所史记录 という ○ 历史记录 という ○ 历史记录 ○ 历史记录 ○ 历史记录 ○ 历史记录 ○ 历史记录 ○ 历史记录 ○ 历史记录 ○ 历史记录 ○ 历史记录 ○ 历史记录                                                                                                    | 名称 主体<br>代 法<br>1 自然<br>子 自然<br>开始签章<br>合同已进入电子3<br>所有人必须在"2<br>所有人完成电子3                                                                                                    | 类型 ;<br>;<br>;<br>;<br>;<br>;<br>;<br>;<br>;<br>;<br>;<br>;<br>;<br>;<br>;<br>;<br>;<br>;<br>;                                              | 正件号码<br>12<br>966"扫描下面。<br>7至、古则读电<br>2至约、系统称                                                         | 代理人     代理人类型     证件号码       15     15       18     15       18     16       19     17       20回時交易信息共享至脱劣、不动产登记、金融部门用目                                                                                                    | 状态<br>は答<br>己签<br>己签                      | 要人<br>前方<br>前方<br>前方<br>前方<br>前方<br>前方<br>前方<br>前方<br>前方<br>前方<br>前方<br>前方<br>前方                                                                                                    | 成交价倍(元)<br>500000<br>10000<br>10000<br>10000<br>600000<br>800000<br>10000                                                                                                    | 资金监管<br>否<br>否<br>否<br>否<br>否<br>否                                                                                                    | <ul> <li>签约概式</li> <li>电子签</li> <li>电子签</li> <li>电子签</li> <li>电子签</li> <li>电子签</li> <li>电子签</li> <li>电子签</li> <li>电子签</li> </ul>                                                     |
| <ul> <li>合詞状态:</li> <li>別次世间范告:</li> <li>所史记录:</li> <li>所史记录:</li> <li>所史记录:</li> <li>所史记录:</li> <li>所史记录:</li> <li>所史记录:</li> <li>所史记录:</li> <li>所史记录:</li> <li>新史记录:</li> <li>新史记录:</li> <li>新史记录:</li> <li>新史记录:</li> </ul>                                                                             | 名称 主体<br>代 法<br>1 自然<br>子 1 自然<br>子 1 自<br>子 1 自<br>子 1 自<br>子 1 自<br>子 1 自<br>子 1 自<br>子 1 自<br>子 1 自<br>子 1 自<br>子 1 自<br>子 1 自<br>子 1 自<br>子 1 自<br>子 1 自<br>子 1 自<br>子 1 自<br>子 1 自<br>子 1 自<br>子 1 自<br>子 1 自<br>子 1 自<br>子 1 自<br>子 1 自<br>子 1 自<br>子 1 自<br>日<br>日<br>日<br>日<br>日<br>日<br>日<br>日<br>日<br>日<br>日<br>日<br>日<br>日<br>日<br>日<br>日<br>日                                                                                                    | 类型 1<br>3人<br>然人 2<br>5<br>5<br>5<br>5<br>5<br>5<br>5<br>5<br>5<br>5<br>5<br>5<br>5<br>5<br>5<br>5<br>5<br>5<br>5                           | 正件号码<br>12<br>946" 扫描下面:<br>755、 否则读电:<br>表室约、 系统将印                                                   | 代理人     代理人类型     证件号码       15     15       18     15       18     16       19     17       10     10       10     10       10     10       10     10       10     10       10     10       10     10       10     10       10     10       10     10       10     10       10     10       10     10       10     10       10     10       10     10       10     10       10     10       10     10       10     10       10     10       10     10       10     10       10     10       10     10       10     10       10     10       10     10       10     10       10     10       10     10       10     10       10     10       10     10       10     10       10     10       10     10       10     10                                                                                                    | 状态           は答           已签              | 要人<br>前方<br>前方<br>而方<br>所<br>方<br>而<br>方<br>而<br>方<br>一<br>一<br>一<br>一<br>一<br>一<br>一<br>一<br>一<br>一<br>一<br>一<br>一                                                                            | 成交价格(元)<br>300000<br>10000<br>10000<br>10000<br>10000<br>300000<br>10000<br>10000                                                                                                    | 资金监管<br>百<br>百<br>百<br>百<br>百<br>百<br>百<br>百<br>百<br>百<br>百<br>百<br>百<br>百<br>百<br>百<br>百<br>百<br>百                                                                                                    | <ul> <li>         怒幼根式         电子签         电子签         电子签         电子签         电子签         电子签         电子签         电子签         电子签         电子签         </li> </ul>                   |
| <ul> <li>合同状态:</li> <li>別学士司印范告:</li> <li>別学仁ス:</li> <li>別史仁ス:</li> <li>別史仁ス:</li> <li>の史仁ス:</li> <li>の史仁ス:</li> <li>の史仁ス:</li> <li>の史仁ス:</li> <li>の史仁ス:</li> <li>の史仁ス:</li> <li>の史仁ス:</li> <li>の史仁ス:</li> <li>の史仁ス:</li> <li>の史仁ス:</li> <li>の史仁ス:</li> <li>の史仁ス:</li> <li>の史仁ス:</li> <li>の史仁ス:</li> </ul> | 名称 主体<br>代 法<br>! 自然<br>子 计 注<br>注<br>合同已进入电子名<br>所有人完成电子名                                                                                                    | 类型 1<br>1<br>3<br>3<br>3<br>3<br>3<br>3<br>3<br>3<br>3<br>3<br>3<br>3<br>3<br>3<br>3<br>3<br>3<br>3                                         | 正件号码<br>12<br>966" 扫描下面:<br>7%、 西则原电<br>花室的、 系统综合                                                     | 代理人     代理人类型     证件号码       15     15       18       「外間近行电子盆、<br>子合同時失気、業要重新发起电子盆、       30回歩支局信息共享至极多、不动产發記、金融前门用:                                                                                                    | 状态           13           已然           日本 | <b>夏人</b><br>前方<br>前方<br>前方<br>前方<br>所<br>方<br>方<br>前方<br>方<br>前方<br>方<br>前方<br>方<br>前方<br>前方                                                                                                  | <ul> <li>成交价档(元)</li> <li>800000</li> <li>10000</li> <li>10000</li> <li>10000</li> <li>10000</li> <li>600000</li> <li>800000</li> <li>10000</li> <li>10000</li> <li>10000</li> <li>10000</li> <li>10000</li> </ul> | 资金监管<br>百<br>百<br>百<br>百<br>百<br>百<br>百<br>百<br>百<br>百<br>百<br>百<br>百<br>百<br>百<br>百<br>二<br>二<br>二<br>二<br>二<br>二<br>二<br>二<br>二<br>二<br>二<br>二<br>二<br>二<br>二<br>二<br>二<br>二<br>二<br>二                                                                                                    | <ul> <li>签约模式</li> <li>电子签</li> <li>电子答</li> <li>电子答</li> <li>电子答</li> <li>电子答</li> <li>电子答</li> <li>电子答</li> <li>电子答</li> <li>电子答</li> </ul>                                        |
| <ul> <li>合詞状志:</li> <li>万史记录</li> <li>历史记录</li> <li>历史记录</li> <li>历史记录</li> <li>历史记录</li> <li>历史记录</li> <li>历史记录</li> <li>历史记录</li> <li>历史记录</li> <li>新史记录</li> <li>新史记录</li> <li>新史记录</li> <li>新史记录</li> <li>新史记录</li> <li>新史记录</li> </ul>                                                                | 名称 主体<br>株 法<br>1 自然<br>一 1 自然<br>一 1 自然<br>一 1 自然<br>一 1 自然<br>一 1 自然<br>一 1 自然<br>一 1 自然<br>一 1 自然<br>一 1 自然<br>一 1 自然<br>一 1 自然<br>一 1 自然<br>一 1 自然<br>一 1 自然<br>一 1 自然<br>一 3 自然<br>一 3 自然<br>一 3 自<br>一 3 自<br>一 3 自<br>日<br>一 3 自<br>一 3 自<br>一 3 自<br>一 3 自<br>日<br>日<br>日<br>日<br>日<br>日<br>日<br>日<br>日<br>日<br>日<br>日<br>日 | 类型 ;<br>;<br>;<br>;<br>;<br>;<br>;<br>;<br>;<br>;<br>;<br>;<br>;<br>;<br>;<br>;<br>;<br>;<br>;                                              | 正件号码<br>12<br>966" 扫描下面二<br>7%、 西则该电<br>7%、 西则该电                                                      | 代理人     代理人类型     证件号码       15     15       48       単码进行电子盆、<br>子合同時失效、需要重新效起电子盔、       10回歩交易信息共享至私务、不动产登记、金融前门用:                                                                                                    |                                           | 夏人<br>高芳<br>南芳<br>南芳<br>南芳<br>南芳<br>南芳<br>南芳<br>南芳<br>南芳<br>南芳<br>天<br>天<br>子                                                                                                    | 成交价档(元)<br>300000<br>10000<br>10000<br>10000<br>600000<br>10000<br>10000<br>10000<br>10000<br>800000<br>10000<br>10000                                                                                             | 资金监管 资金监管 否括 否括 否括 否括 否括 否括 否括 否括 否括 否括 否括 否括 否括 否括 否括 否括 否括 否括 否括 否括 否括 否括 否括 否括 否括 否括 否括 否括 否括 否括 否括 否括 否括 否括 否括 否括 否括 否括 否括 予告 予告 < | <ul> <li>签约模式</li> <li>电子室</li> <li>电子室</li> <li>电子室</li> <li>电子室</li> <li>电子室</li> <li>电子室</li> <li>电子室</li> <li>电子室</li> <li>电子室</li> <li>电子室</li> <li>电子室</li> <li>电子室</li> </ul> |

13. 选择合同查看合同详细信息确认电子签字、签章信息;

| # 首页 网签合同管理(行业) ×                                                                                                    |                  |                     |             |
|----------------------------------------------------------------------------------------------------|------------------|---------------------|-------------|
| 合同号: FS202102261103                                                                                                    |                  |                     |             |
| 合同摘要信息要件信息。合同详细信息                                                                                                    |                  |                     | 📽 打印 🗸 💙 返回 |
| ● 合同详细信息                                                                                                    |                  |                     | $\odot$     |
|                                                                                                    | 12 / 14   - 100% | + 🗉 🔊               | ± ē :       |
|                                                                                                    |                  | ÷ *                 | î           |
| The second second secon |                  | 2021/02/26 15:52:05 |             |
|                                                                                                    | 委托代理人(签章):       |                     |             |
|                                                                                                    | 日期:              | 2021-02-26          |             |
| 12                                                                                                    | 乙方(买方)(签章):      |                     |             |
|                                                                                                    | 委托代理人(签章):       |                     |             |
|                                                                                                    |                  |                     |             |
|                                                                                                    |                  | 2021/02/26 15:52:05 |             |
|                                                                                                    | 日期:              | 2021-02-26          |             |
| 13                                                                                                    |                  |                     | (2) 咨询客服    |

14. 如需变更和注销网签合同,点击网签合同管理(行业)页面,选择

成都房联云码科技有限公司 21

受理按钮。选择变更或注销业务;

注意: 合同变更电子签流程通新增网签流程一致;

| • O 智慧房产信               |                                  |                                         |         | 11. 1000 E 10.2000 O 1205 A |
|-------------------------|----------------------------------|-----------------------------------------|---------|-----------------------------|
| = 10mmm (0              | 委 首页   挂牌管理(行业) ×   阿诺合同管理(行业) × |                                         |         |                             |
| ■ □ W出版产品单位<br>■ □ 从始主体 | ARK5:                            | 》 产权证号/不动产证书号:                          |         |                             |
|                         | 菜髮人/出卖人: 图图的问题用:                 | (1) (1) (1) (1) (1) (1) (1) (1) (1) (1) |         |                             |
|                         | 後作 合同独号 合同状态                     | 医蝇 房屋地址                                 | 出意人 菜愛人 | 成交价值(元) 资金监管                |
|                         |                                  |                                         |         |                             |
|                         |                                  |                                         |         |                             |
|                         |                                  | 选择办理事項                                  |         |                             |
|                         |                                  |                                         |         |                             |
|                         |                                  | (1) 新聞対位日刊                              |         |                             |
|                         |                                  | ○ 支更网络合同                                |         |                             |
|                         |                                  | ○ 注销网络合同                                |         |                             |
|                         |                                  |                                         |         |                             |
|                         |                                  |                                         |         |                             |
|                         |                                  | C P S A RUE                             |         |                             |
|                         |                                  |                                         |         |                             |

 15. 输入合同号,模糊匹配进行选择,输入买卖双方的验证码进行验证, 若验证成功即可进入合同详情页面进行变更或撤销操作。

| ≡ 功能菜单 ③                                               | <b>計</b> 首页 网络 | 悠合同管理(行业)        |           |                                   |          |      |          |         |      |
|--------------------------------------------------------|----------------|------------------|-----------|-----------------------------------|----------|------|----------|---------|------|
| <ul> <li>■ ○ 智慧房产云平台</li> <li>■ ○ 存量房交易服务平台</li> </ul> | 合同状态:          | ~ 区域:            | ◇ 合同編号:   | 🛞 产权证号                            | /不动产证书号: |      |          |         |      |
|                                                        | 买受人/出卖人:       |                  | 🚫 网签时间范围: |                                   |          | 重置(Q | 查询 🛛 🕀 5 | 受理      |      |
|                                                        | 操作             | 合同編号             | 合同状态 区域   | 房屋地址                              |          | 出卖人  | 买受人      | 成交价格(元) | 资金监管 |
|                                                        | 历史记录           | <u>F52019071</u> | 変更网签合同    | 59<br>59<br>200<br>发送<br>①下一步 X 和 | ③ 工明日本   |      |          | 111111  | MI.  |

### 2.4 查看通知公告

▶ 首页通知公告信息页有最新的通知信息。点击即可进行查看。

| ***                           |           |                                                     |                          |           |   |           |  |
|-------------------------------|-----------|-----------------------------------------------------|--------------------------|-----------|---|-----------|--|
| ○ 智慧房产 信息                     |           | → 通知公告                                              |                          | 8         |   |           |  |
| 二 功能劳命                        |           | 天于顺德                                                | 区限制房屋说明                  |           | - |           |  |
|                               | 著 首贝      | 日期: 2019-08-05 10:09:37                             | 发布人:                     | 系统内置超级管理员 |   |           |  |
| ■ ○ 音動時/ 五十日<br>■ ○ 存開房交易服务平台 |           | 明价房,自初始核发房地产权证之日起5年内不得转让                            | Ł.                       |           |   |           |  |
|                               |           | 经适房,自初始核发房地产权证之日起5年内不得转,<br>安居房,须先征得广东顺控城投置业有限公司同意方 | 上。<br>可转移。               |           |   |           |  |
|                               | 关于顺德区限制房间 | 房改房,来源于购买的需要夫妻双方办理。                                 | 1 大司林校                   |           |   |           |  |
|                               | L         | 村转居范围内房屋自初始核发房地产权证之日起5年中                            | 的不得转让。                   |           |   |           |  |
|                               |           | 土地权利性质为国有划拨的,需办理土地出让手续后<br>土地来源于流转的不动产转让,须经集体土地所有者  | 方可转移。<br>同意,办理集体非农建设用地使用 | 权再次流转手续。  |   |           |  |
|                               |           |                                                     |                          |           |   |           |  |
|                               |           |                                                     |                          |           |   |           |  |
|                               |           |                                                     |                          |           |   |           |  |
|                               |           |                                                     |                          |           |   |           |  |
|                               |           |                                                     |                          |           |   |           |  |
|                               |           |                                                     |                          |           |   |           |  |
|                               |           |                                                     |                          |           |   | 2 = th//t |  |
|                               |           |                                                     |                          |           |   | C33144    |  |
|                               |           |                                                     |                          |           |   |           |  |
|                               |           |                                                     |                          |           |   |           |  |
|                               |           |                                                     |                          |           |   |           |  |
|                               |           |                                                     |                          |           |   |           |  |
|                               |           |                                                     |                          |           |   |           |  |
|                               |           |                                                     |                          |           |   |           |  |
|                               |           |                                                     |                          |           |   |           |  |

#### 2.5 修改密码

在系统界面的右上角点击"修改密码"按钮,打开"修改密码"弹窗,输入
 "原密码"和"新密码"后,点击"提交"按钮,完成修改密码,如图所示;

| · • 智慧房产信息                               |               |                |   |       |  |
|------------------------------------------|---------------|----------------|---|-------|--|
|                                          | 骨 首页          |                |   |       |  |
| ■ ○ 百星坊/ 五十百 ■ ○ 存星房交易服务平台 ○ 持腹及委托管理(行业) | <b>會</b> 通知公告 |                |   |       |  |
|                                          | 关于顺德区限制房屋说明   |                |   |       |  |
|                                          |               |                |   |       |  |
|                                          |               | 修改密码           |   |       |  |
|                                          |               | 原密码:           |   |       |  |
|                                          |               | 新密码:<br>确认新密码: |   |       |  |
|                                          |               | 提交重置           |   | _ 已办件 |  |
|                                          |               |                |   |       |  |
|                                          |               |                |   |       |  |
|                                          | <             |                | > |       |  |
|                                          |               |                |   |       |  |
|                                          |               |                |   |       |  |
|                                          |               |                |   |       |  |

#### 2.6 退出系统

▶ 在系统界面的右上角点击"注销"按钮,则退出系统,如图所示;

| ○ 智慧房产信息管                                                           | 管理平台         | È       |                |                                             |                                       |              |          |         | HELE | 三 修改密码 | 也 注销 | * |
|---------------------------------------------------------------------|--------------|---------|----------------|---------------------------------------------|---------------------------------------|--------------|----------|---------|------|--------|------|---|
| 三 功能菜单 ○                                                            | ₩ 首页         | 网签合同    | 管理(行业) × 挂牌    | ₽及委托管理(行业) >                                |                                       |              | (****)   |         |      | L      |      | - |
| <ul> <li>         一 存量房交易服务平台         <ul> <li></li></ul></li></ul> | 区域:<br>产权证号/ | 不动产证书号: | 委托协议状态:        | <ul> <li>✓ 挂牌状态:</li> <li>✓ 经纪人:</li> </ul> | · · · · · · · · · · · · · · · · · · · | ;时间:<br>Q 查询 |          | ▪ 新増委托  |      |        |      |   |
| 94111111111                                                         |              | 操作      | 合同编号           | 房屋地址                                        | E                                     | 区域           | 建筑面积(m²) | 委托价格(元) | 经纪人  | 挂牌状态   | 委托合  | ē |
|                                                                     |              | 撤销      |                | 1000                                        |                                       |              | 28.76    | 111     | 李洋   | 未挂牌    | 未委托  |   |
|                                                                     |              |         |                | 1000                                        |                                       |              | 28.76    | 1111111 | 李洋   | 已下架    | 自动失效 | Ż |
| 9/16/17/2016/17                                                     |              |         | FS201907160123 | 1000                                        | - 10 C                                |              | 29.26    | 111111  | 李洋   | 已下架    | 已注销  |   |
| 1999/10/11/1/                                                       |              |         |                |                                             |                                       |              |          |         |      |        |      |   |
|                                                                     |              |         |                |                                             |                                       |              |          |         |      |        |      |   |
|                                                                     |              |         |                |                                             |                                       |              |          |         |      |        |      |   |
|                                                                     |              |         |                |                                             |                                       |              |          |         |      |        |      |   |
| SH44441144                                                          |              |         |                |                                             |                                       |              |          |         |      |        |      |   |
| 26/11/ABA////                                                       |              |         |                |                                             |                                       |              |          |         |      |        |      |   |
|                                                                     |              |         |                |                                             |                                       |              |          |         |      |        |      |   |
| 114/14/14/14/14                                                     |              |         |                |                                             |                                       |              |          |         |      |        |      |   |
| (1897/9061/7                                                        |              |         |                |                                             |                                       |              |          |         |      |        |      |   |
|                                                                     |              |         |                |                                             |                                       |              |          |         |      |        |      |   |